# ASUG SAP BusinessObjects USER CONFERENCE

September 9–11, 2013 Anaheim, California

# <section-header>

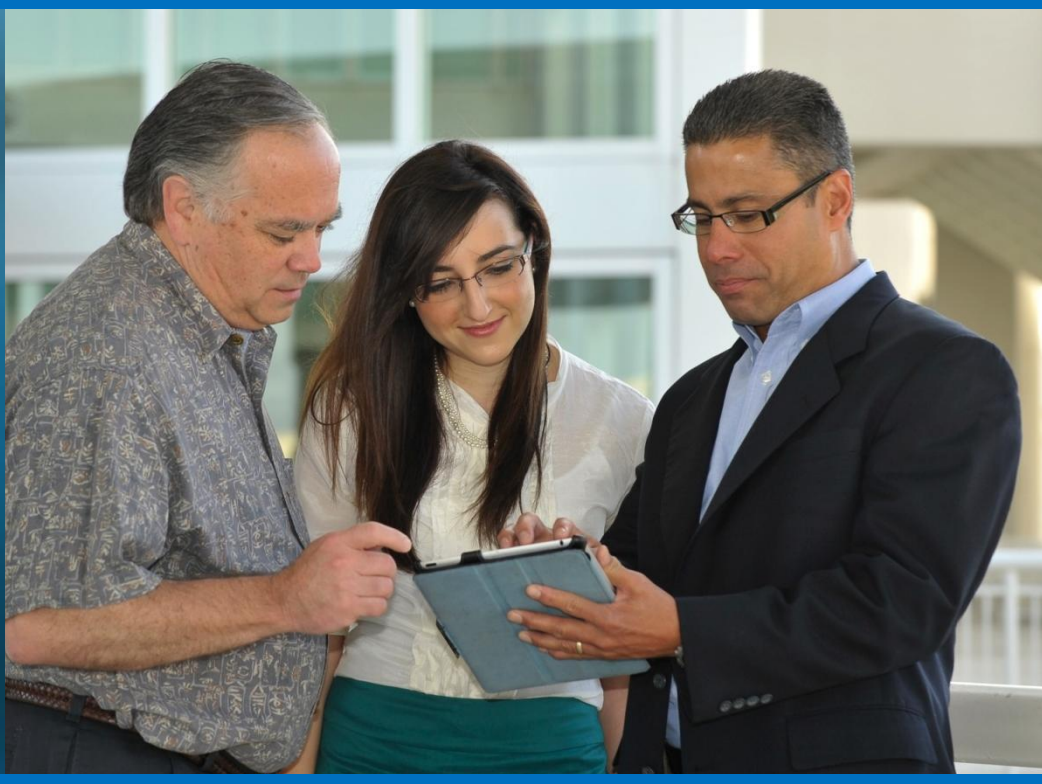

#### Universe Building for Mere Mortals

Alan Mayer – Solid Ground Technologies Session 0610

### Agenda

#### Introduction

- Getting started
- Making a connection
- Building the foundation
- Resolving inconsistencies
- Creating classes and objects
- Releasing the final version
- Conclusion

#### Dedicated to ...

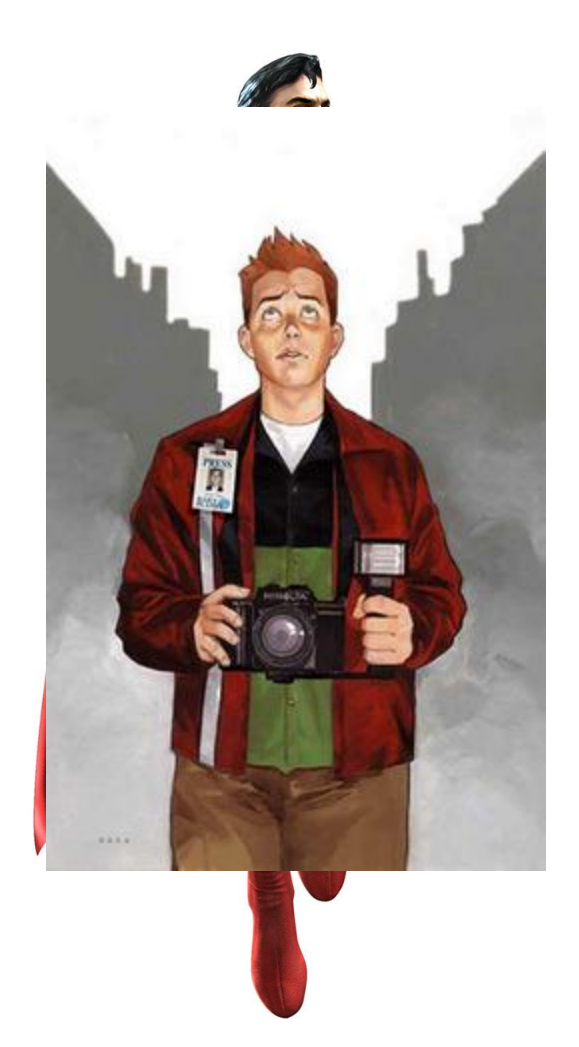

#### ASUG SAP BusinessObjects USER CONFERENCE

# Introduction

#### Alan Mayer

- Co-founded Integra Solutions in 1993
  - Used BusinessObjects since 1992 (Version 2.2)
  - Wrote the first BusinessObjects training manuals
  - Over 75 Fortune 1000 customers before company was sold in 2007
- Presented at every national conference
- Founded Solid Ground Technologies in 2009
  - Different company same principles
  - Specialize in BusinessObjects consulting and training

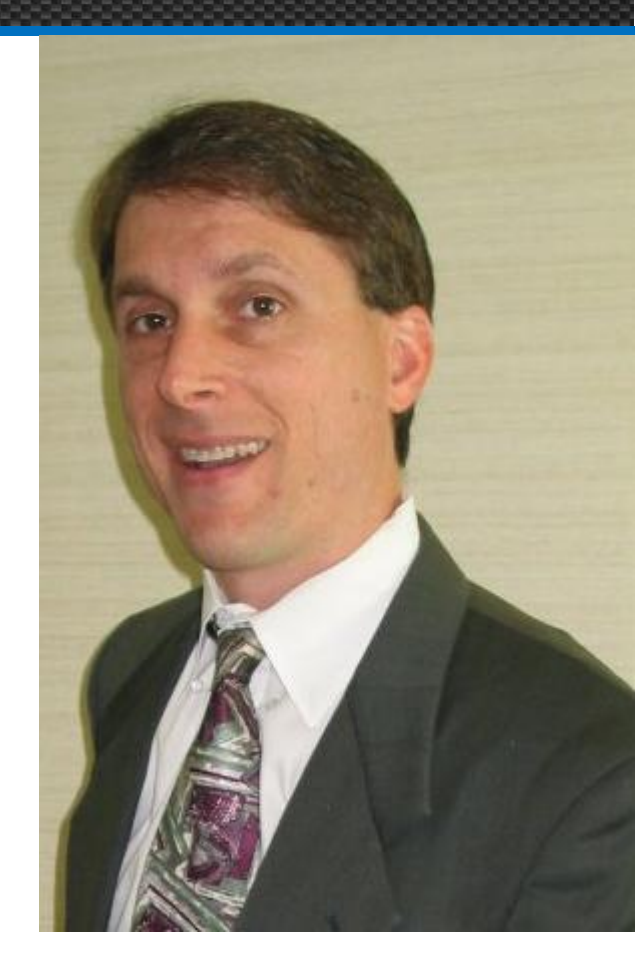

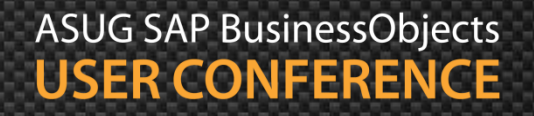

#### A Universe?

- Semantic layer that is created between data and the user
  - Expressed in business terms that users understand
  - Tables and joins are predefined

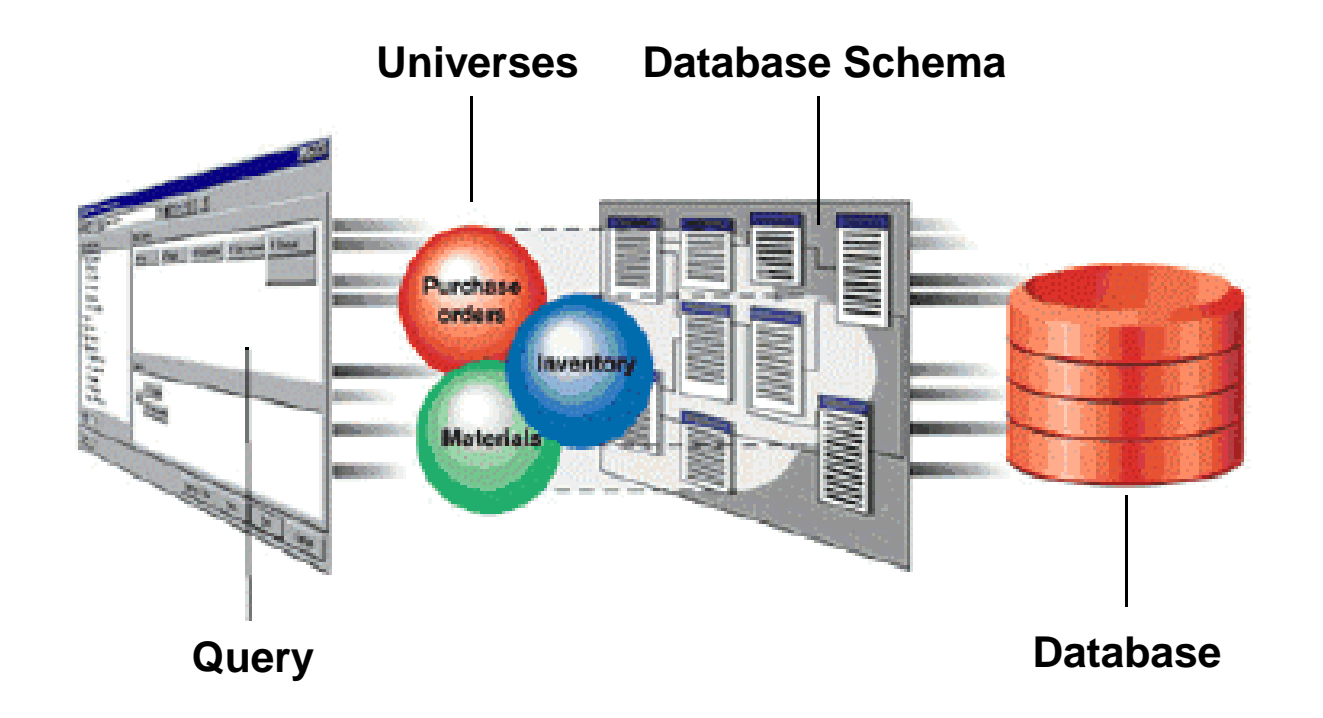

# A Simple Definition

#### Universes contain

- A connection to the data
- A structural representation of that data
- Business terms based on that structure

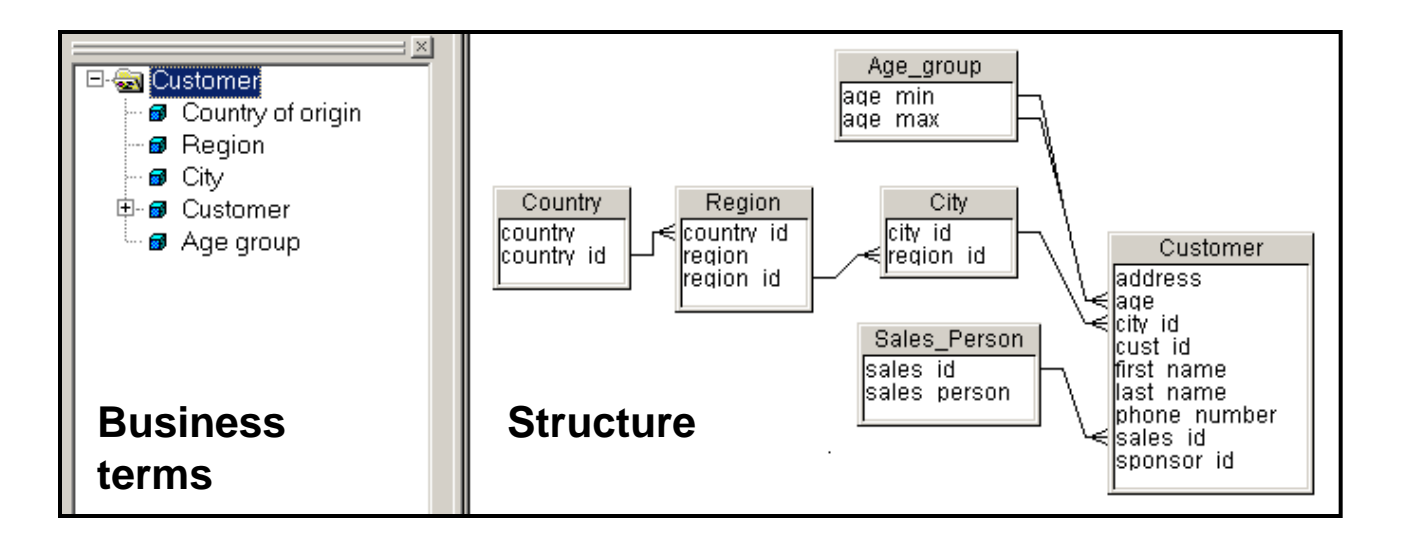

ASUG SAP BusinessObjects USER CONFERENCE

# Two Types of Universes

- Two types can be built based on version
  - UNV.
    - Legacy universes created in any current version (XI 3.1, BI 4.x)
    - To make things simpler, we'll restrict .UNV to just XI 3.1
  - UNX .
    - New for BI 4.x installations
- Which should you build?
  - Depends on your environment
  - Certain new features only available in .UNX
    - Multiple connections
    - More data sources

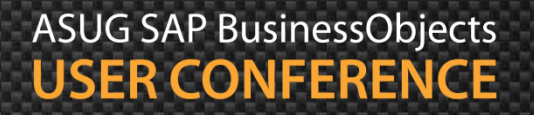

#### Another Way of Looking at it ...

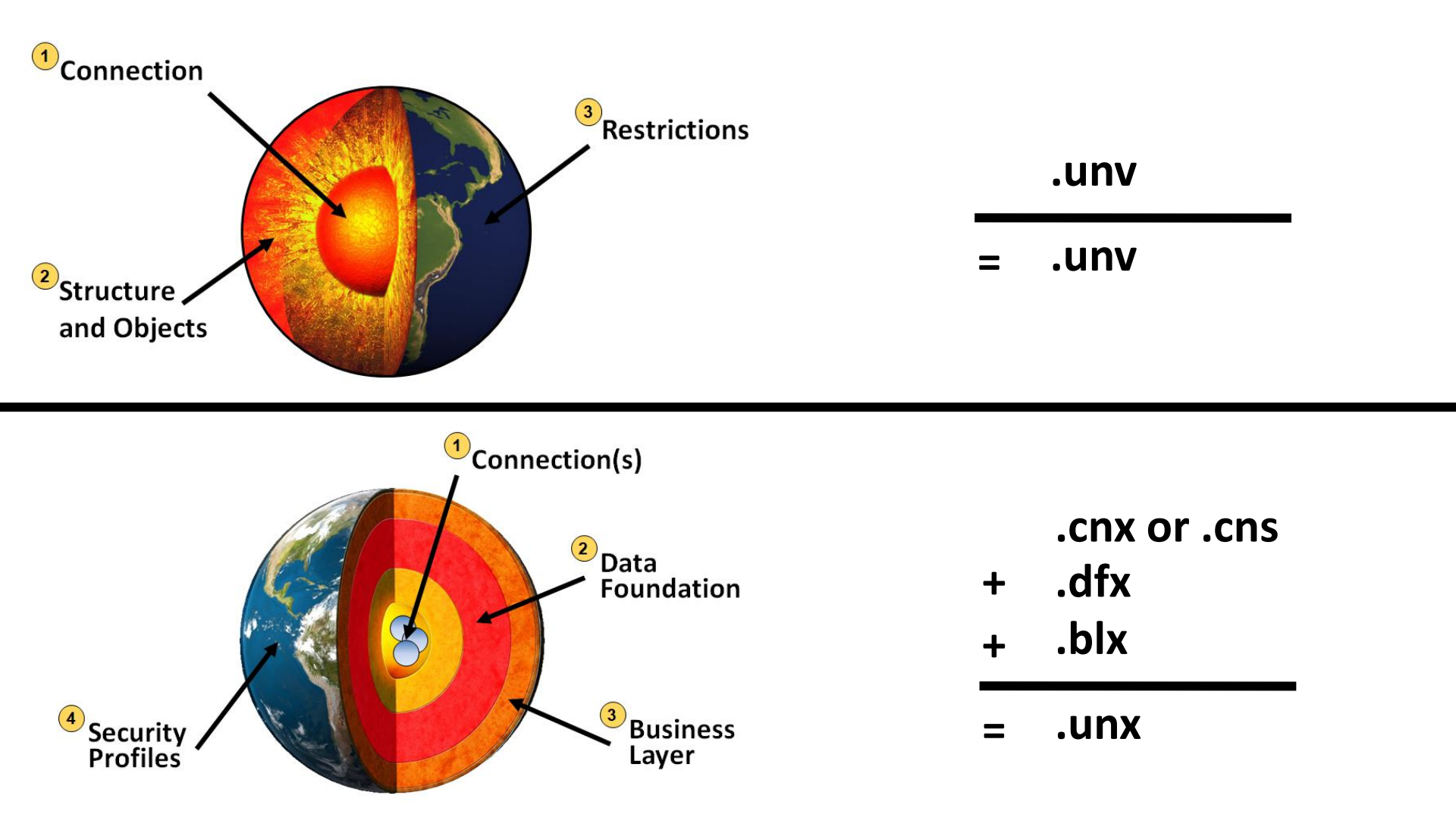

ASUG SAP BusinessObjects USER CONFERENCE

#### **Our Mission**

- Show how to build universes regardless of version
- Many basic concepts are the same
- Version-specific features will be pointed out
  - Look for these symbols

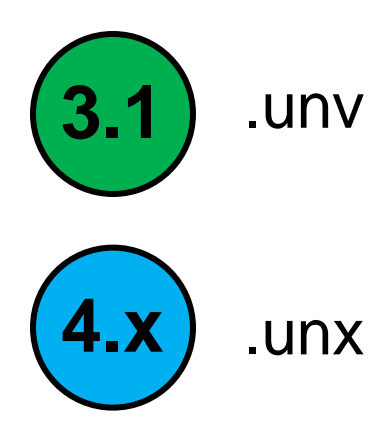

• We'll develop **BOTH** types of universes in this presentation!

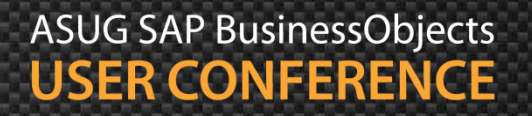

#### **Our Instruction Manual**

Create a project (4.x)

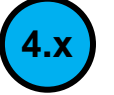

- Add a data connection
- Define the structure by inserting tables and joins
- **Resolve logical inconsistencies**
- Create classes and objects
- Publish / export the final result

#### **Beyond Our Scope**

- Showing how universes are developed in 3.1 and 4.x is ambitious
  - Especially in less than an hour
- Not much time for these topics:
  - Detailed connection and parameter selections
  - Performance tuning
  - Federation
  - Complex object and join creation
  - Hierarchies / Navigation paths
  - Aggregate navigation
  - Security rules

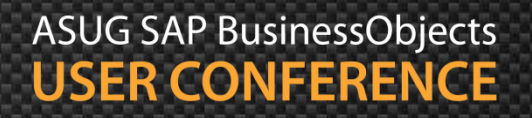

# Agenda

- Introduction
- Getting started
- Making a connection
- Building the foundation
- Resolving inconsistencies
- Creating classes and objects
- Releasing the final version
- Conclusion

#### Use the Right Tool

- .UNV legacy universes can be created in either version
  - Universe Design tool in BI 4.x
  - Designer tool in XI 3.1
  - Very little difference between these two tools
- Use the Information Design Tool (IDT) for .UNX
- Best way to proceed:
  - Decide on which version (XI 3.1, BI 4.0)
  - Decide on which universe type to create (.UNV, .UNX)
  - Follow the slides for your choices

#### Logging in

- Must log into the Universe Designer as the first step
  - No login necessary for IDT (.UNX)

| User Identification   | ×                  |  |  |  |  |  |
|-----------------------|--------------------|--|--|--|--|--|
| SAP Business Objects  |                    |  |  |  |  |  |
| Enter your name and p | assword to log in. |  |  |  |  |  |
| System                | SG-Win2008-01      |  |  |  |  |  |
| User Name:            | Administrator      |  |  |  |  |  |
| Password:             | ********           |  |  |  |  |  |
| Authentication        | Enterprise         |  |  |  |  |  |
|                       | OK Cancel Help     |  |  |  |  |  |

It is possible to bypass the login by setting Authentication to Standalone. You must have logged in at least once prior to trying.

3.

#### **Creating a Project**

- Developers must create a project to get started
  - File > New > Project
- Projects contain:
  - Connections
  - Data Foundation layer (structure)
  - Business layer (business terms)

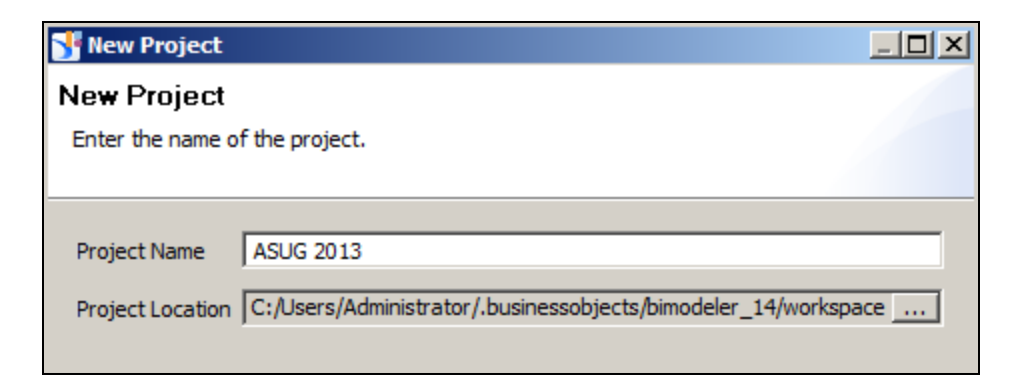

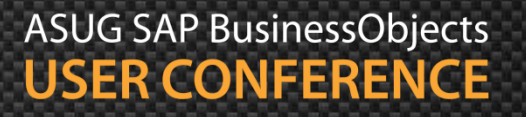

#### Creating a Universe

Developers can create a new universe to get started

File > New

| U | niverse Pa | ramete   | ers                    |                    |                        |                     |          |          |          |           |           | x |
|---|------------|----------|------------------------|--------------------|------------------------|---------------------|----------|----------|----------|-----------|-----------|---|
|   | Definition | Summa    | ary Strat              | tegies             | Controls               | SQL                 | Links    | Para     | meter    |           |           |   |
|   |            | 1        | The follow<br>name and | ing info<br>databa | rmation id<br>se conne | dentifies<br>ction: | the univ | /erse. A | universe | is define | ed by its |   |
|   | Name:      |          | Island Re              | esorts -           | ASUG Me                | re Morta            | als      |          |          |           |           |   |
|   | Descriptio | on:      |                        |                    |                        |                     |          |          |          |           | ×         |   |
|   | Connectio  | on Folde | er:                    |                    |                        |                     |          |          |          |           |           |   |
|   |            |          |                        |                    |                        |                     |          |          |          |           |           | 1 |
|   | Connectio  | on:      |                        |                    |                        |                     |          |          |          | •         |           |   |
|   |            |          |                        |                    | New                    |                     |          | Edit     |          | Т         | est       |   |
|   | Click I    | here to  | choose st              | ored pr            | ocedure u              | universe            |          |          |          |           |           |   |
|   |            |          |                        |                    |                        |                     | ОК       |          | Cancel   |           | Help      |   |

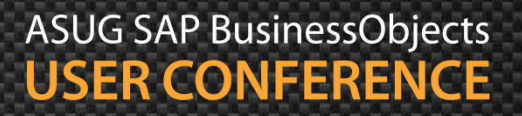

3.

# Agenda

- Introduction
- Getting started
- Making a connection
- Building the foundation
- Resolving inconsistencies
- Creating classes and objects
- Releasing the final version
- Conclusion

#### **Creating Project Connections**

- While in a project, create a new connection
  - File > New > Relational Connection or OLAP Connection
  - Relational Connection chosen below

| Sew Relational Co                           | onnection                                                                                                    |         | Sew Relational Connection                                                                                                    |             |
|---------------------------------------------|----------------------------------------------------------------------------------------------------|---------|----------------------------------------------------------------------------------------------------|-------------|
| Resource Name<br>Enter a name for the       | resource.                                                                                                    |         | Database Middleware Driver Se<br>Select the driver for your database<br>middleware.                                                                                        |             |
| Resource Name Ø Description                 | Island Resorts - ASUG 2013<br>Relational connection used to re<br>the Microsoft Access database f<br>Resorts data | ference | <ul> <li>Hierarchical List</li> <li>Flat List</li> <li>Search pattern</li> <li>Microsoft</li> <li>MS Access 2007</li> <li>MS Access 2010</li> <li>MS Excel 2007</li> </ul> | ≜↓ <b>•</b> |
| Connection<br>and text file<br>available he | s to Excel<br>s also<br>ere.                                                                                      |         | MS Excel 2010     MS SQL Server 2008     MS SQL Server 2012     MS SQL Server 2012     Text Files                                                                          |             |

**4.**x

## Creating Project Connections, cont'd

#### Additional connection choices

#### Relational

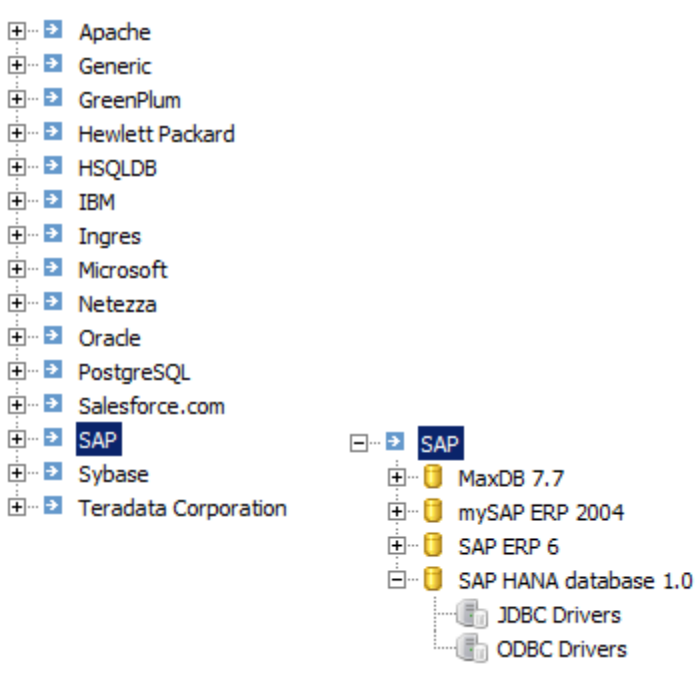

#### OLAP

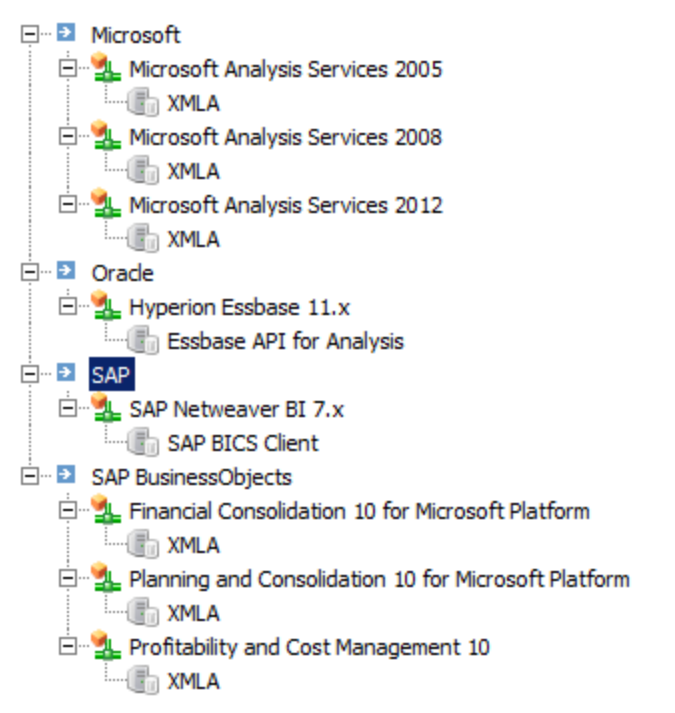

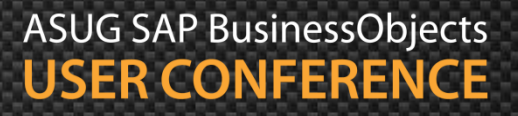

#### Creating Project Connections, cont'd

- Add login information to reach that data source
  - Relational example
  - User / password optional for MS Access, Excel, flat files
  - Additional details go beyond the scope of this talk

| <table-of-contents> New Relational Co</table-of-contents> |                                     |          |
|-----------------------------------------------------------|-------------------------------------|----------|
| Parameters for MS Access 2007 Connection                  |                                     |          |
|                                                           |                                     |          |
|                                                           |                                     |          |
|                                                           |                                     |          |
| Authentication Mode                                       | Use specified username and password | <b>•</b> |
| User Name                                                 |                                     |          |
| Password                                                  |                                     |          |
| Data Source Name                                          | dub                                 | •        |
|                                                           | 🚽 Test Cor                          | nnection |

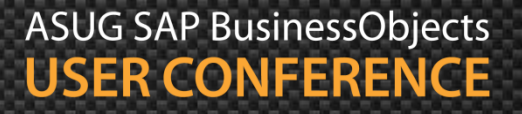

**4.**×

#### **Publishing the Connection**

- The initial connection is "local" (.cnx)
  - Cannot be access by anyone but yourself
  - Must be published for Webi-based universes
  - Right click on connection > Publish Connection to Repository

| 牙 Publish Connec    | tion                                                     | <u>- 0 ×</u> |  |  |  |  |
|---------------------|----------------------------------------------------------|--------------|--|--|--|--|
| Publish Conne       | <sup>2</sup> ublish Connection to a Repository           |              |  |  |  |  |
| Open a session on t | the repository where you want to publish the connection. |              |  |  |  |  |
|                     |                                                          |              |  |  |  |  |
| Sessions 🔒 @        | SG-Win2008-01:6400 (Administrator - Enterprise)          | •            |  |  |  |  |
|                     |                                                          |              |  |  |  |  |
| System              | @SG-Win2008-01:6400                                      |              |  |  |  |  |
| User Name           | Administrator                                            | 7            |  |  |  |  |
| Password            | ••••••                                                   |              |  |  |  |  |
| Authentication      | Enterprise                                               | 7            |  |  |  |  |
|                     | c                                                        | Connect      |  |  |  |  |
|                     |                                                          |              |  |  |  |  |

What if a connection isn't published? Data foundations could still use a local connection, **BUT**...

Universes could not be published based on that connection

#### Publishing the Connection, cont'd

- The published connection can be stored in a folder
  - Select a folder and click Finish
  - Shortcut for the published connection is created (.cns)
  - This shortcut can be used in Data Foundations

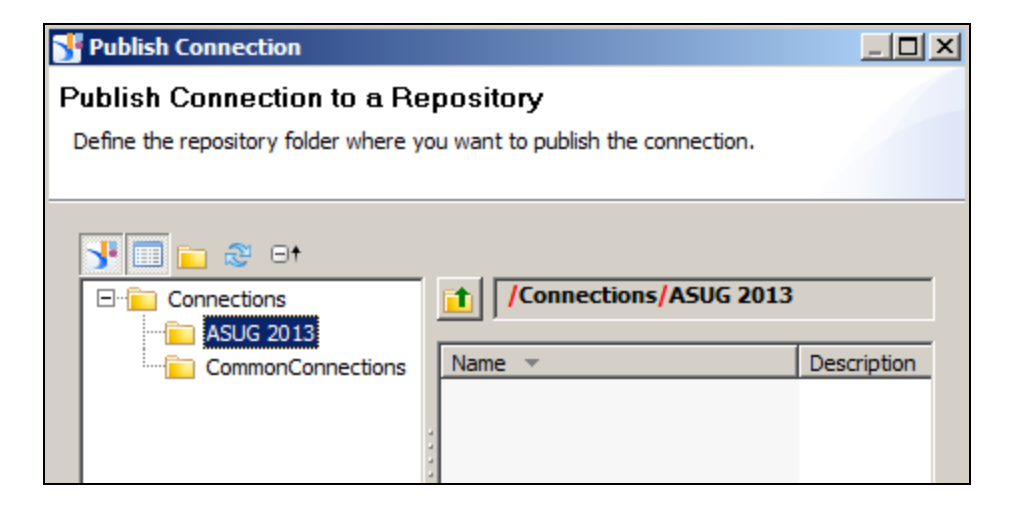

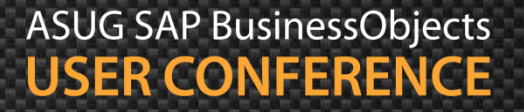

4.)

#### Creating a Single .UNV Connection

- Many connections can be created using the Universe Designer
- Only one of these may be used per universe
  - Options may vary based on version (3.1 vs. 4.x)

| Univer | se Pai   | rameters    | 5                                                                                                    | × |
|--------|----------|-------------|----------------------------------------------------------------------------------------------------|---|
| Defir  | nition   | Summary     | Strategies Controls SQL Links Parameter                                                                   |   |
| 6      | 1        | The         | e following information identifies the universe. A universe is defined by its me and database connection: |   |
| Na     | me:      | Is          | land Resorts - ASUG Mere Mortals                                                                          |   |
| De     | scriptio | n:          |                                                                                                    | ~ |
| Co     | nnectio  | on Folder:  |                                                                                                    |   |
|        |          |             |                                                                                                    |   |
| Co     | nnectio  | on:         |                                                                                                    |   |
| Г      | Click ł  | nere to cho | New Edit Test                                                                                             |   |
|        |          |             |                                                                                                    |   |
|        |          |             | OK Cancel Help                                                                                            |   |

3.1

#### Creating a Single .UNV Connection, cont'd

- The connection should be secured for Enterprise use
  - Meaning ... other people have access to the connection
- A few differences from BI 4.x connections
  - No connection folder
  - Can secure at creation time
  - Some of the data sources may not be available

| Connection Type :               | 👔 Secured                  |
|---------------------------------|----------------------------|
| Connection Name :               | Island Resorts - ASUG 2013 |
| Filter stored procedure network | layer                      |
| 🖻 🎝 Microsoft                   |                            |
| 🕀 👘 MS Access 2003              |                            |
| 🖻 👘 MS Access 2007              |                            |
| ODBC Drivers                    |                            |
| Here is MS Access 2010          |                            |
| 😟 🕀 🗊 MS Analysis Services 20   | 00                         |
| 😟 🕀 🗊 MS Analysis Services 20   | )05                        |
| 📃 🗄 🗊 MS Analysis Services 20   | )08                        |

Connections must be secured before publishing the universe. This allows other Enterprise users to use it

3.1

#### Demonstration

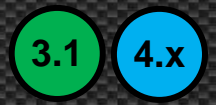

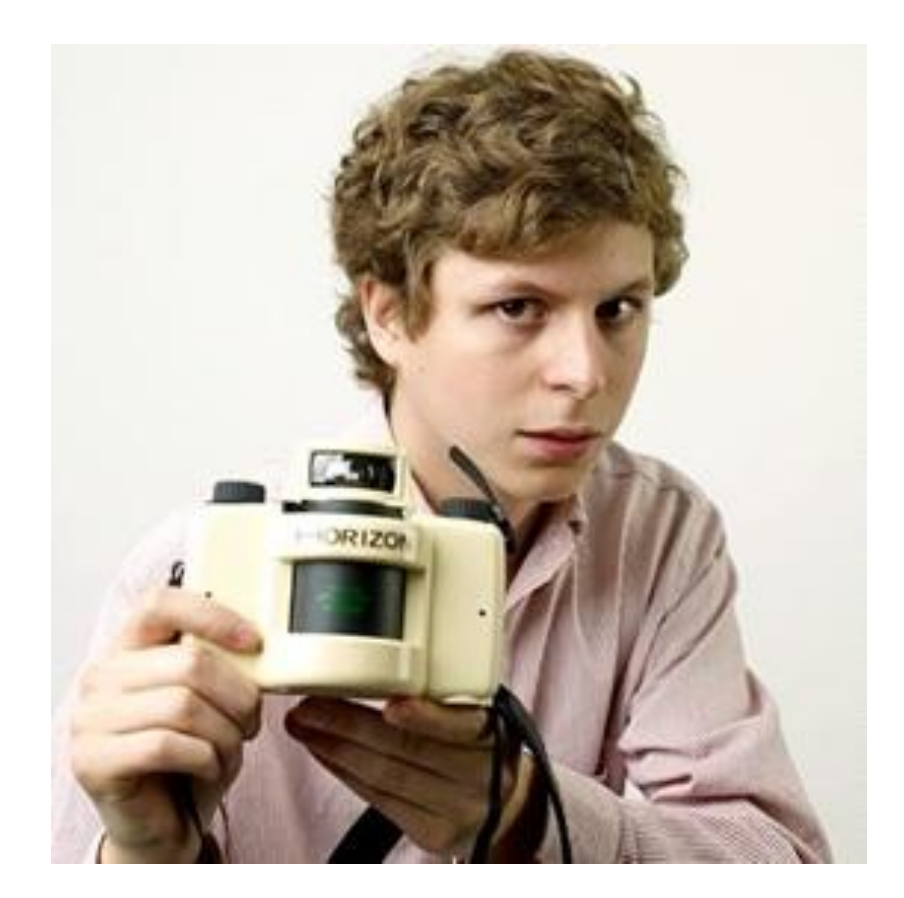

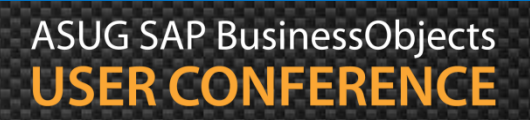

## Agenda

- Introduction
- Getting started
- Making a connection
- Building the foundation
- Resolving inconsistencies
- Creating classes and objects
- Releasing the final version
- Conclusion

#### **Creating a Data Foundation**

- Once a connection is created, structure can be defined
- In IDT, this is done by creating a Data Foundation layer (.dfx)
  - File > New > Data foundation

| <table-of-contents> New Data Founda</table-of-contents> | ition                         |        |
|---------------------------------------------------------|-------------------------------|--------|
| Resource Name                                           | •                             |        |
| Enter a name for the                                    | resource.                     |        |
|                                                         |                               |        |
|                                                         |                               |        |
| Resource Name                                           | Island Resorts - Mere Mortals |        |
| 🥒 Description                                           | iUG                           |        |
|                                                         |                               | ¥      |
| 0                                                       | < Back Next > Finish          | Cancel |

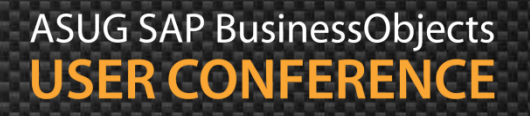

4.x

#### Creating a Data Foundation, cont'd

- Choose between single or multi-source
  - Some data sources require the multi-source option
  - This will involve federation techniques beyond our scope

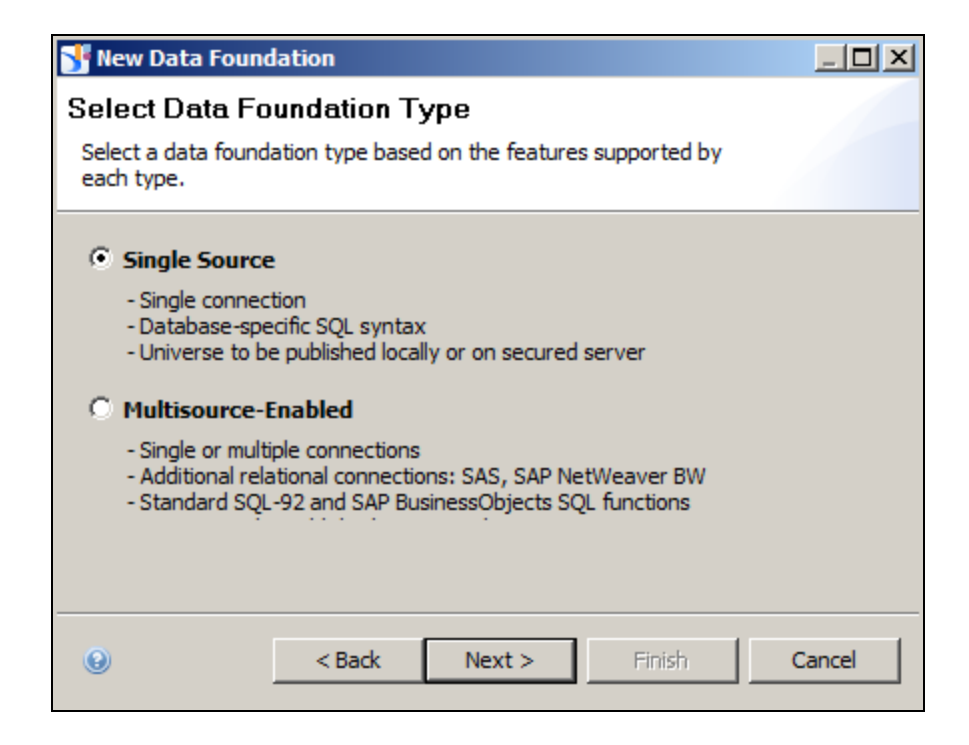

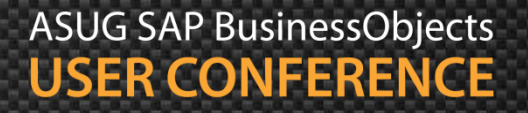

#### Creating a Data Foundation, cont'd

#### Choose the secured connection

| 💕 New Data Foundation              |                               |                                           |     |
|------------------------------------|-------------------------------|-------------------------------------------|-----|
| Select Connection                  |                               |                                           |     |
|                                    |                               |                                           |     |
|                                    |                               |                                           |     |
|                                    |                               |                                           |     |
|                                    |                               |                                           | 2   |
| Name 🔻                             | Туре                          | Location                                  |     |
| 🗹 🛂 Island Resorts - ASUG 2013.cns | Secured [@SG-Win2008-01:6400] | /ASUG 2013/Island Resorts - ASUG 2013.cns | 5   |
| 🔲 🖳 Island Resorts - ASUG 2013.cnx | Local                         | /ASUG 2013/Island Resorts - ASUG 2013.cm  | c l |
|                                    |                               |                                           |     |

# **Adding Tables**

(4.x

- Select the Insert menu drop-down
- Select Insert Tables ...
- Select the club datasource and choose one or more tables

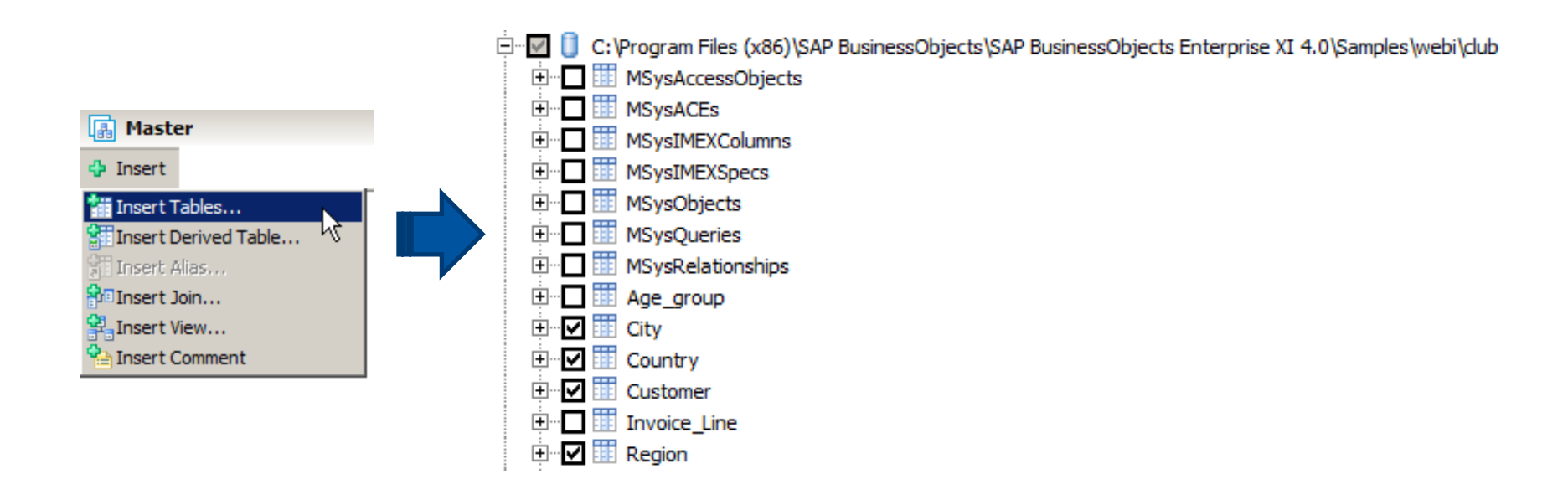

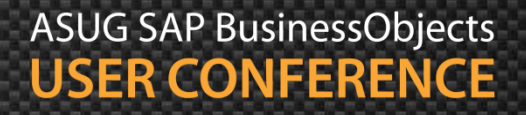

# Adding Tables, cont'd

**4.**x

Arrange the tables in the order to be joined

| Country       | Y |
|---------------|---|
| 12 country_id |   |
| AB country    |   |
| 0 rows        |   |

| 🗰 Region 🥆    |
|---------------|
| 12 region_id  |
| AB region     |
| 12 country_id |
| 0 rows        |

| City         | • |
|--------------|---|
| 12 city_id   |   |
| AB city      |   |
| 12 region_id |   |
| 0 rows       |   |

| 🔲 Customer 🔻    |
|-----------------|
| 12 cust_id      |
| AB first_name   |
| AB last_name    |
| 12 age          |
| AB phone_number |
| AB address      |
| 12 city_id      |
| 12 sales_id     |
| 12 sponsor_id   |
| 0 rows          |

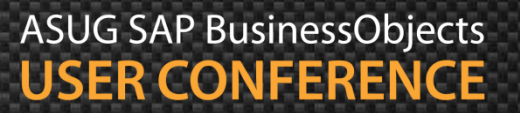

#### Adding Structure

- No concept of a data foundation
- The structure is part of the universe once created
  - Initial Structure Pane window will be blank

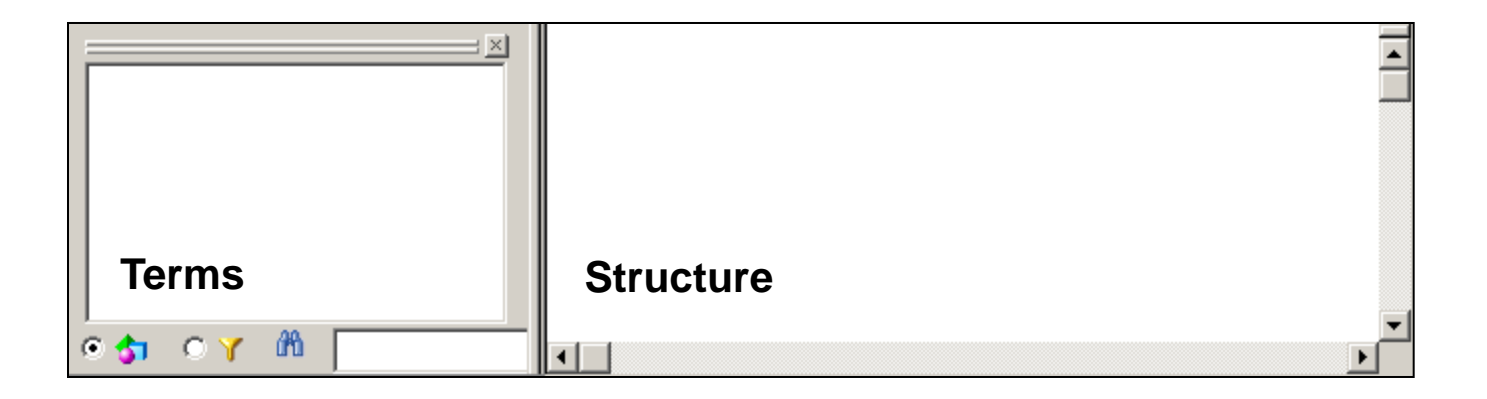

3.1

# Adding Tables

Use the Table Browser 🛅 

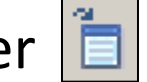

- Open the **club** data source
- Select the tables needed then click Insert
- Arrange the tables in the order to be connected

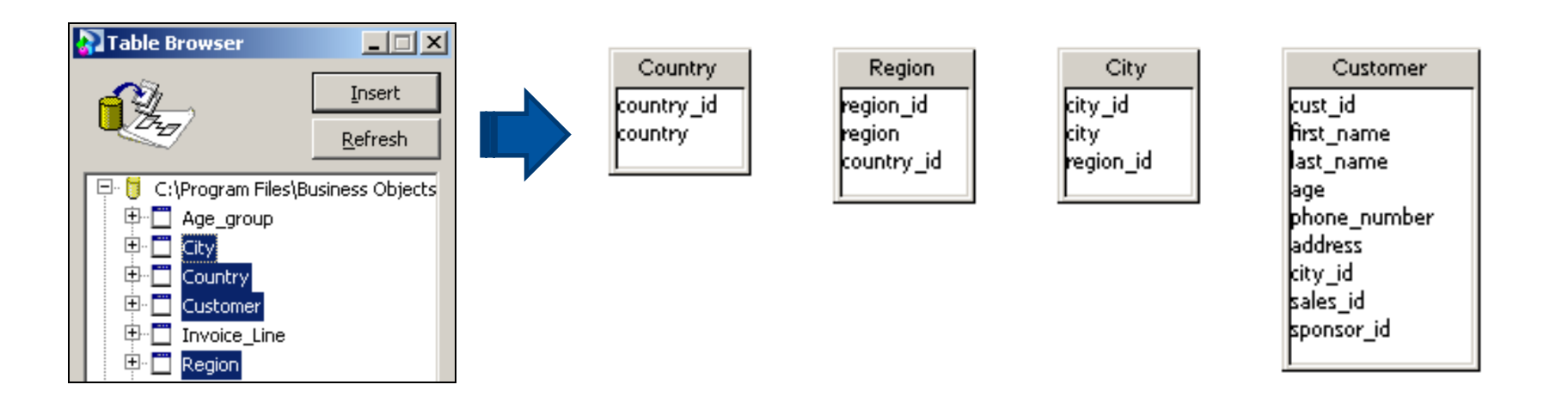

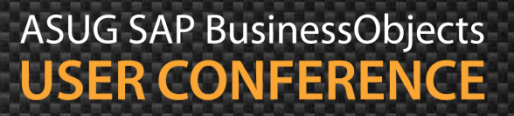

3.1

#### Demonstration

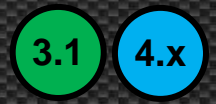

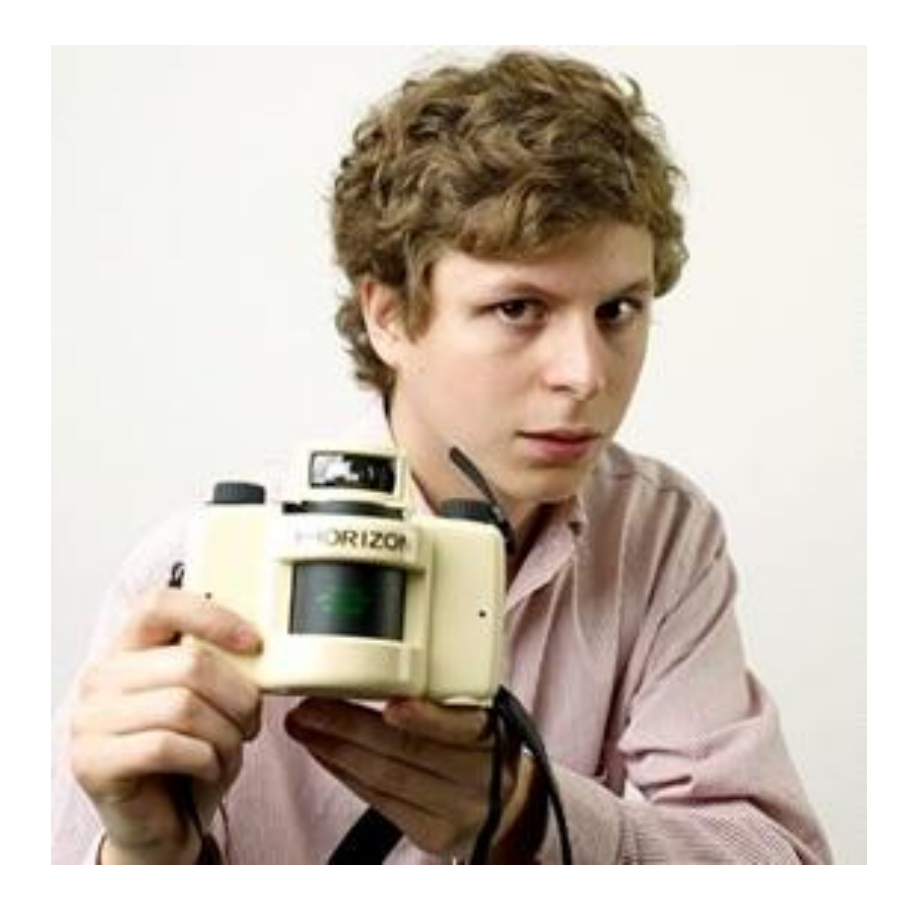

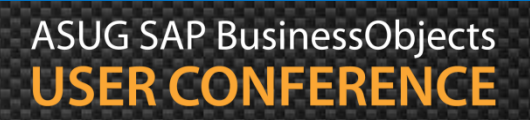

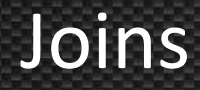

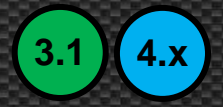

- Relationships between tables can now be defined
- Known as joins, these relationships can take many forms
  - Inner join
  - Outer join
  - Theta join
  - Recursive join
  - Self-restricting join
  - Shortcut join
- The next few slides will explain each join type

#### **Inner Joins**

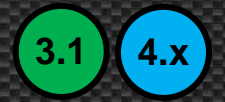

- Also known as equi-joins or normal joins
- Usually take the the following form
  - Single join: Primary Key (PK) = Foreign Key (FK)
  - Compound Join:  $PK_1 = FK_1$  and  $PK_2 = FK_2$  and ...

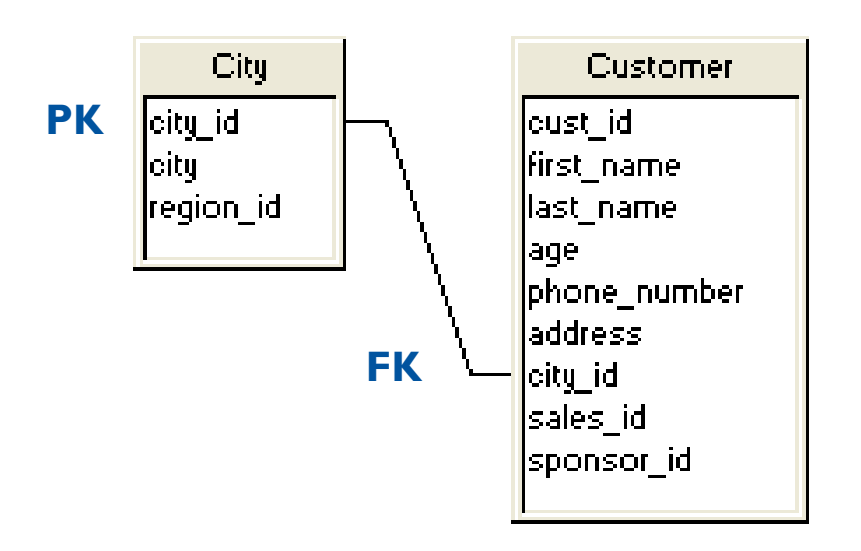

City.city\_id=Customer.city\_id
### **Outer Joins**

- 3.1 4.x
- Forces all rows from one table to be considered even if no matching row exists in second table
  - For example: "Return all customers and orders if they exist"
  - Syntax varies based on database
  - Outer joins CASCADE!

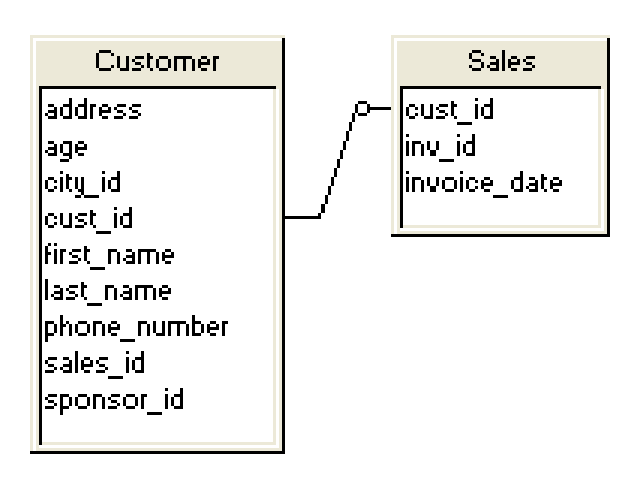

### Theta Joins

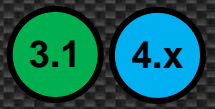

Relates two tables using relationships other than equality

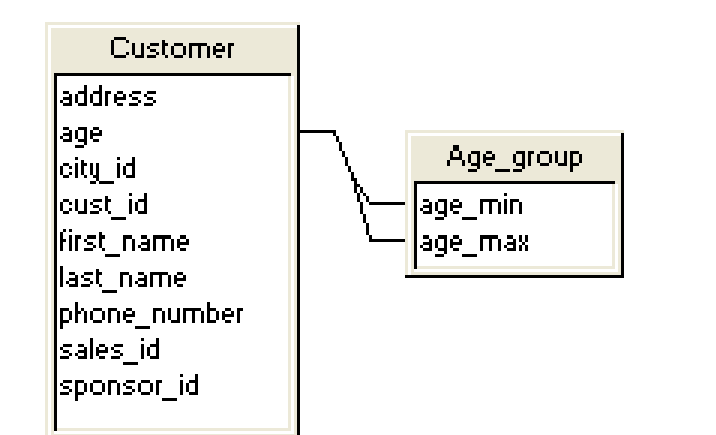

Customer.age BETWEEN Age\_group.age\_min and Age\_group.age\_max

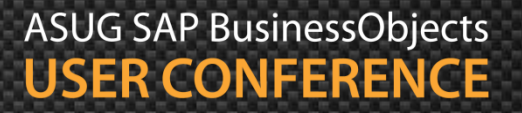

### **Recursive Joins**

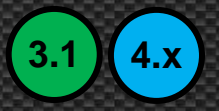

- A row is related to other row(s) within the same table
  - Example: A sponsor may be stored in the same table as their referrals

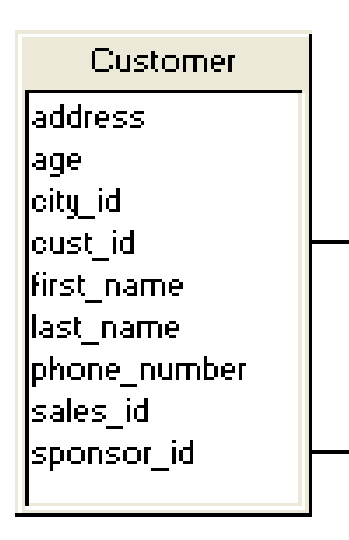

Customer.sponsor\_id = Customer.cust\_id

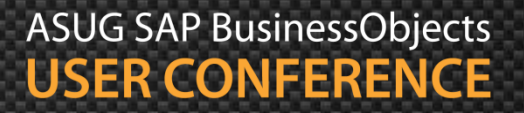

## **Self-Restricting Joins**

- 3.1 4.x
- A condition that should ALWAYS be applied against a table
  - A universal condition rather than a join
  - One way to force BusinessObjects to always add the condition to any SQL statement that references that table

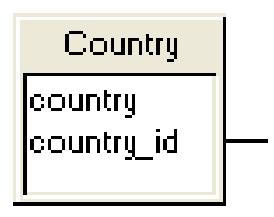

Country.country\_id = 1

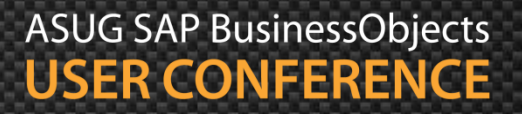

## Shortcut Joins

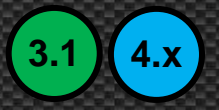

- Provides a shortcut or alternative path between tables
  - Example: The Customer table may contain an extra column that allows a direct join to Country

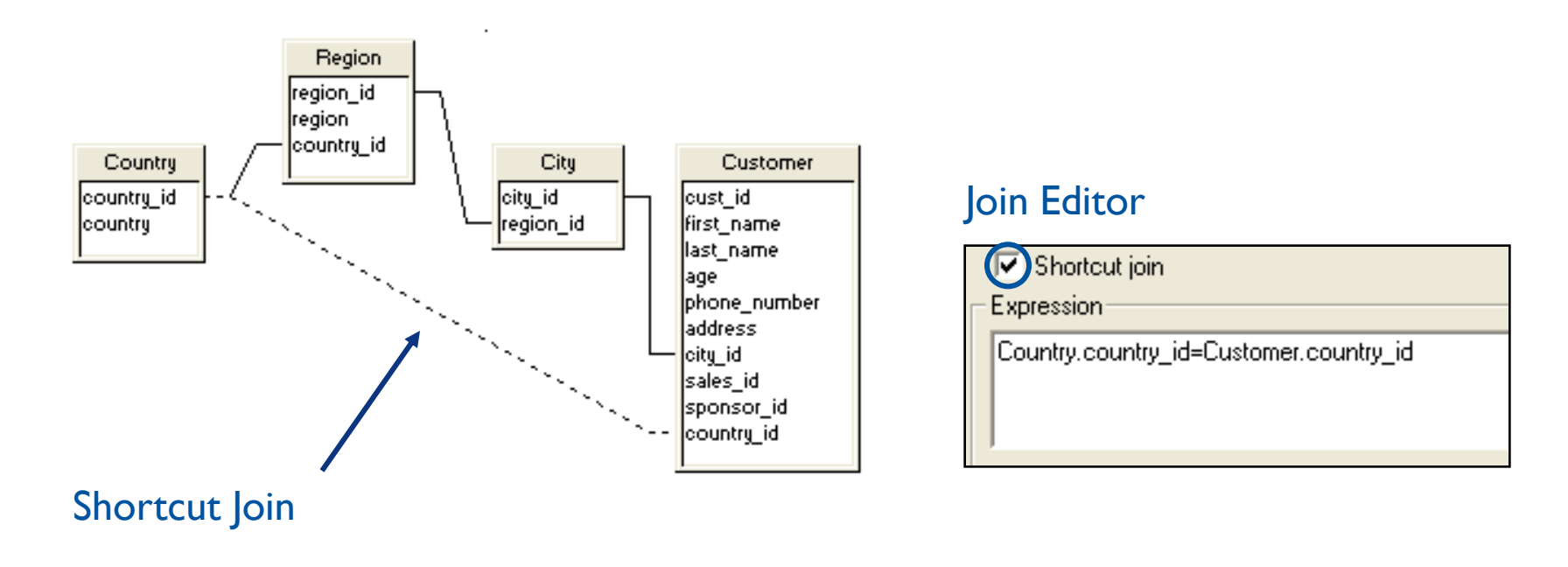

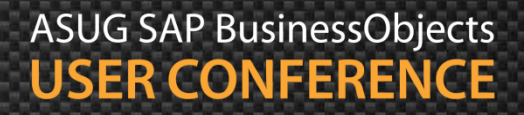

# Join Cardinality

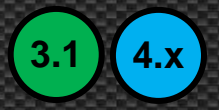

- Join cardinalities MUST be defined
  - Cardinality determines the number of rows related to a current row
  - They help resolve logical problems later

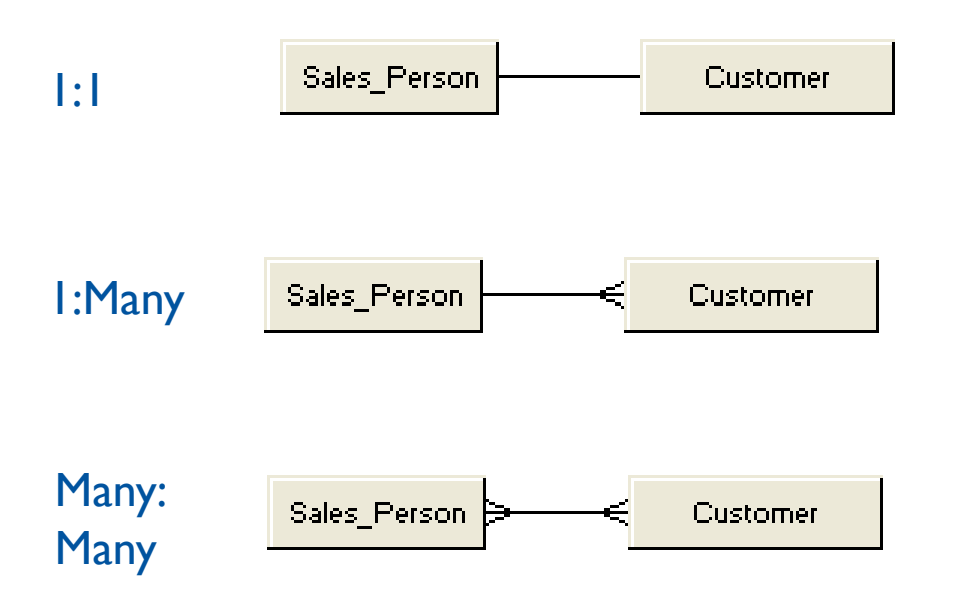

A salesperson has 1 customer; A customer has 1 salesperson

A salesperson has 1 or more customers; A customer has one salesperson

A salesperson has 1 or more customers; A customer has 1 or more salespersons

## **Setting Cardinalities**

- Cardinalities can be established two different ways
  - Automatic Detection (not as good)
  - Manually via Join Editor (better)

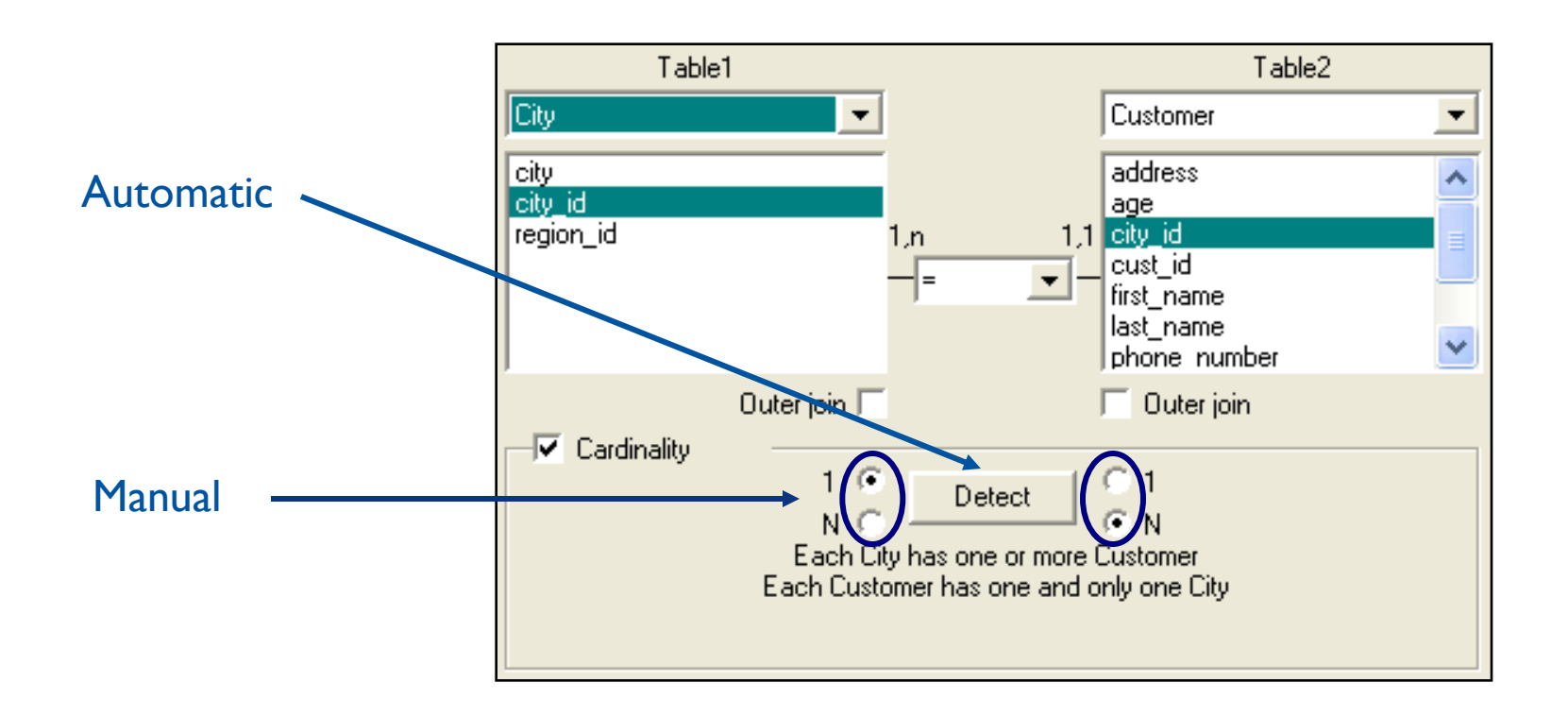

ASUG SAP BusinessObjects USER CONFERENCE

3.1

4.x

# Adding Joins

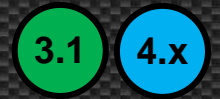

- Several methods
  - Trace the join from one table to another
    - Click and drag from one column to another

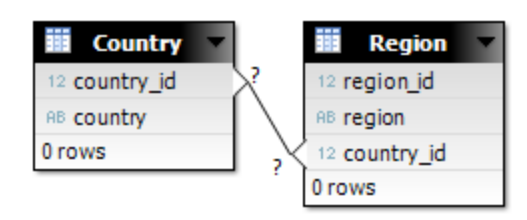

- Use the Join Editor
  - Insert Menu > Insert Join
- Detect joins
- (3.1)
- **Tools > Automated Detection > Detect Joins**
- From Data Foundation: Detect > Detect Joins

Detecting joins is not a preferred strategy. Additional joins may be added that are technically possible but not realistic

### Demonstration

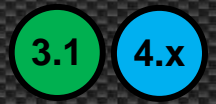

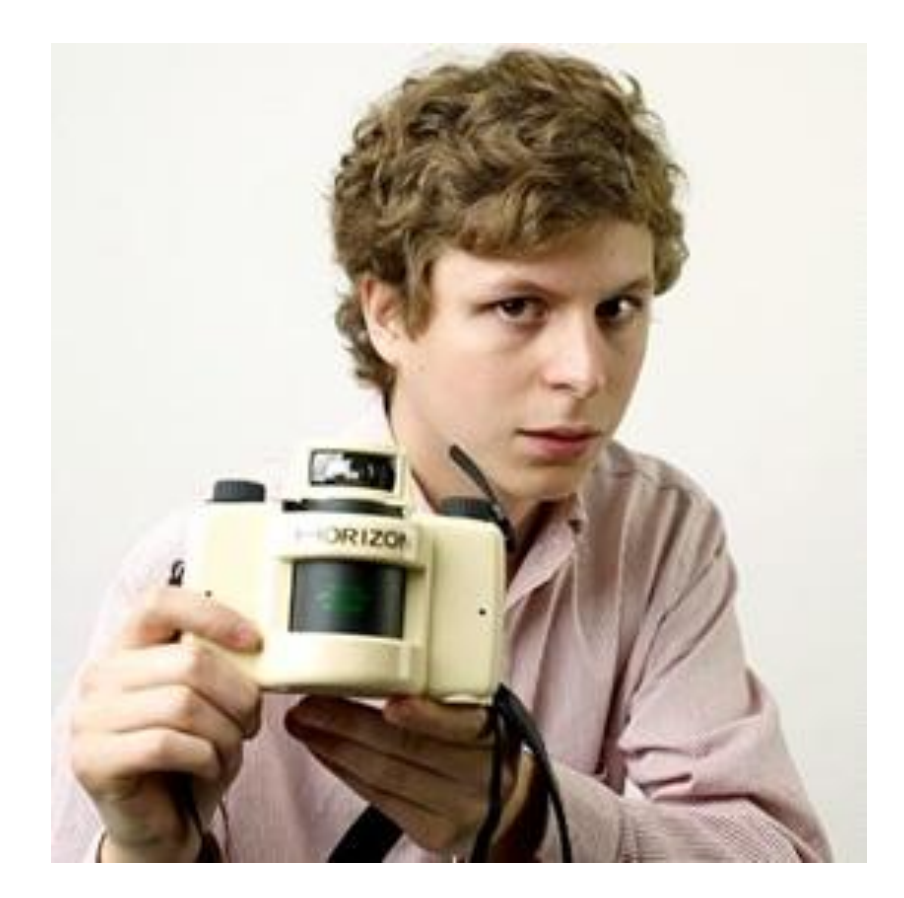

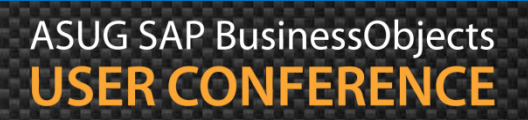

## Agenda

- Introduction
- Getting started
- Making a connection
- Building the foundation
- Resolving inconsistencies
- Creating classes and objects
- Releasing the final version
- Conclusion

### Loops

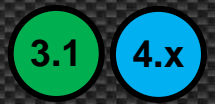

- A loop is created when two or more paths exist between tables
  - An employee can take a business trip to a country
  - An employee is born in a country

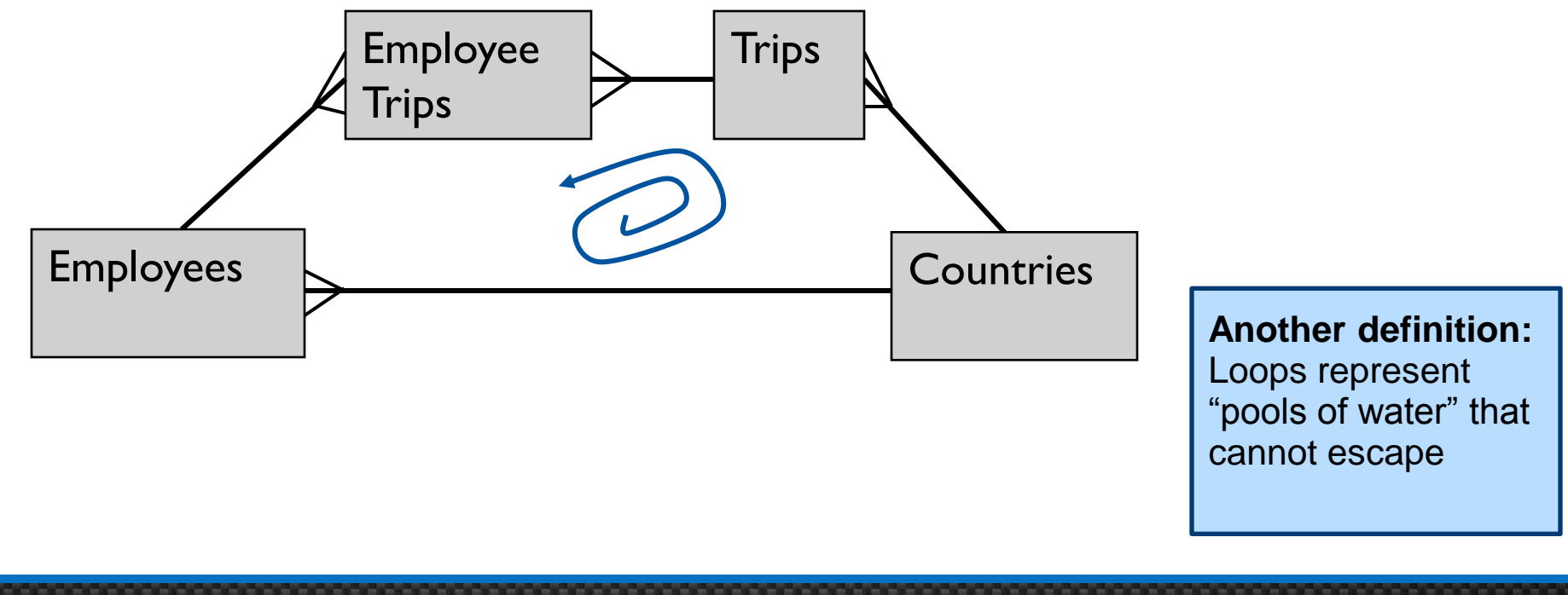

# Loops, cont'd

### **Detecting Loops**

- Tools > Automated Detection > Detect Loops
- Aliases and Contexts > Visualize Loops |

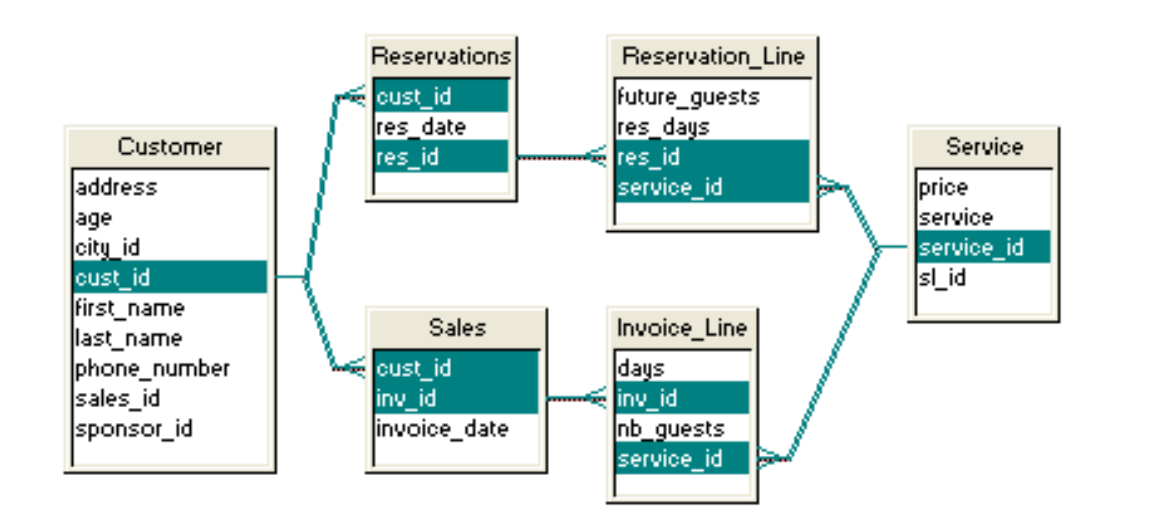

#### Why are loops bad?

SQL cannot be created because there is more than one path between tables

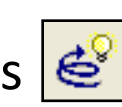

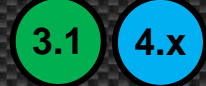

# Loops, cont'd

3.1 4.x

- Caution when using Detect tools ....
  - Join cardinalities must be set!
    - Else Detection may offer the wrong advice
  - Always review the solutions offered

# **Chasm Traps**

- Look for logical traps
  - The chasm trap is a common one
  - Usually the result of a many to one, one to many relationship
- Chasms cannot be crossed
  - Took a trip to England ...
  - ... means you were born there?

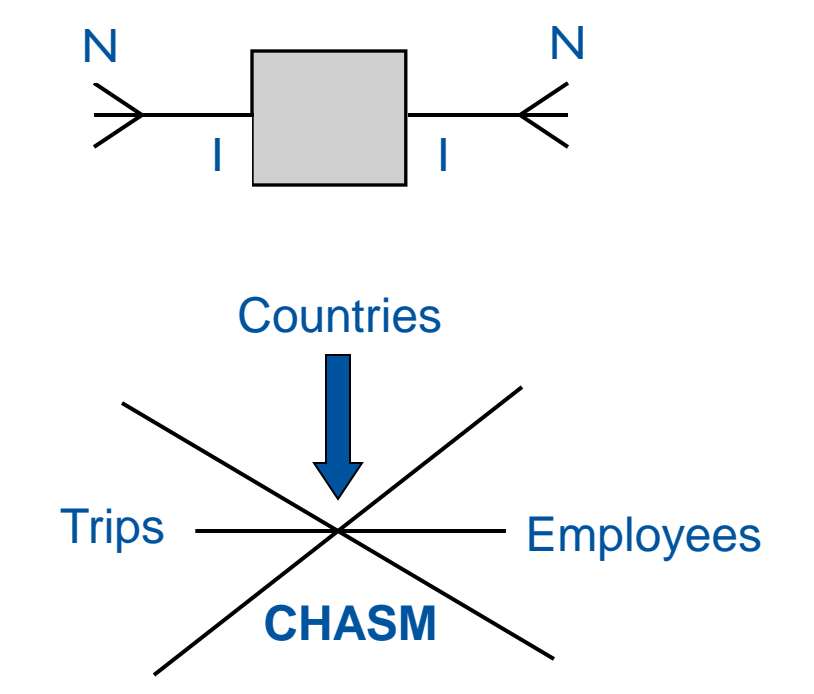

ASUG SAP BusinessObjects

**USER CONFERENCE** 

Chasms are often created when joining to lookup tables. 3.1 4.x

# Chasm Traps, cont'd

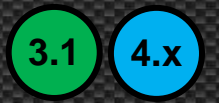

- Identfying chasms
  - In the following structure, Country is a chasm trap

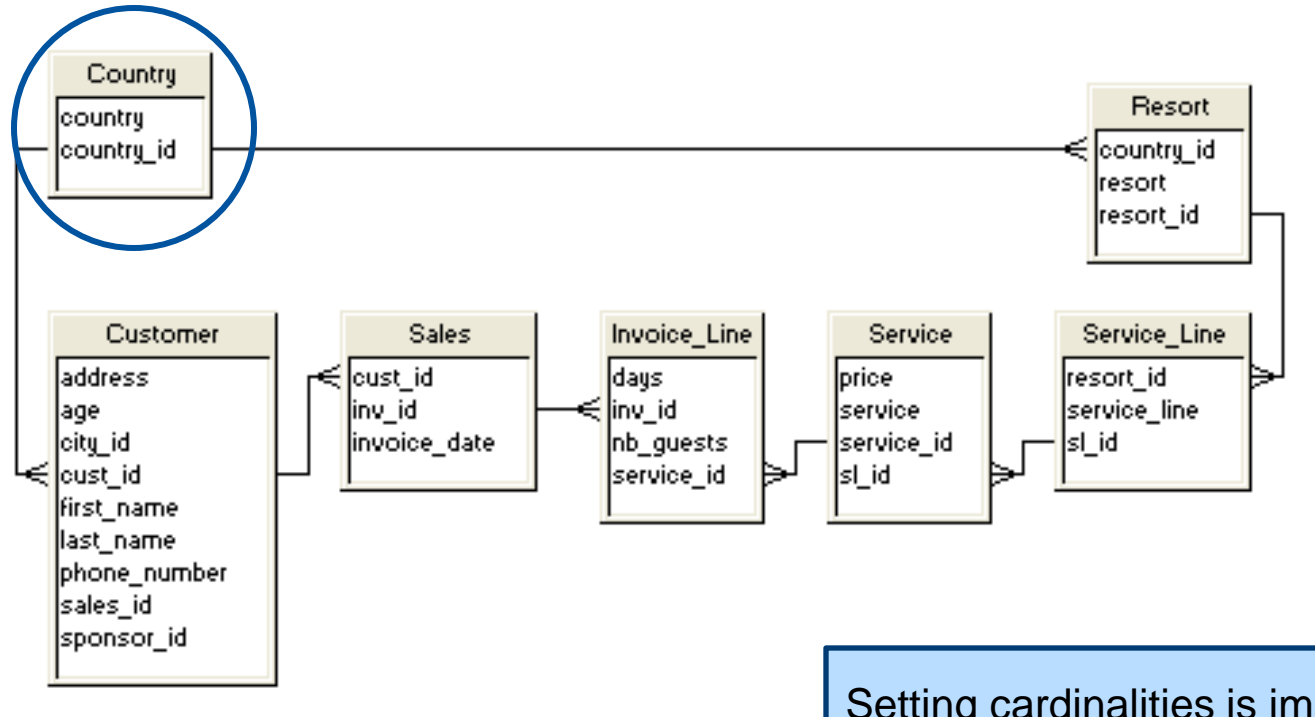

Setting cardinalities is important! It helps identify traps like this one

## Aliases

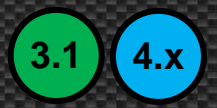

- Aliases can resolve chasm traps
  - Known as table aliases when writing SQL statements
  - Used by BusinessObjects to logically separate the trap into pieces

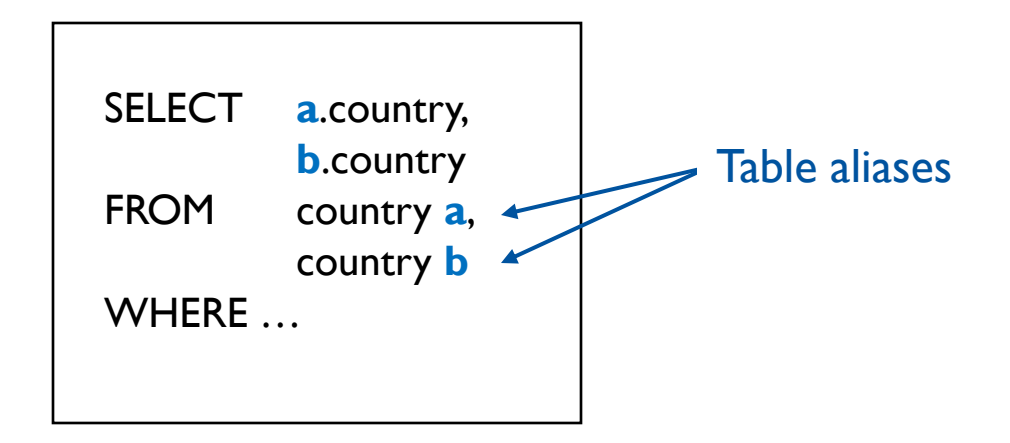

# Aliases, cont'd

3.1 4.x

- Countries would be replaced by one (or two) aliases
  - Create an alias for each path
  - One alias is sufficient
  - Two aliases makes the diagram more readable

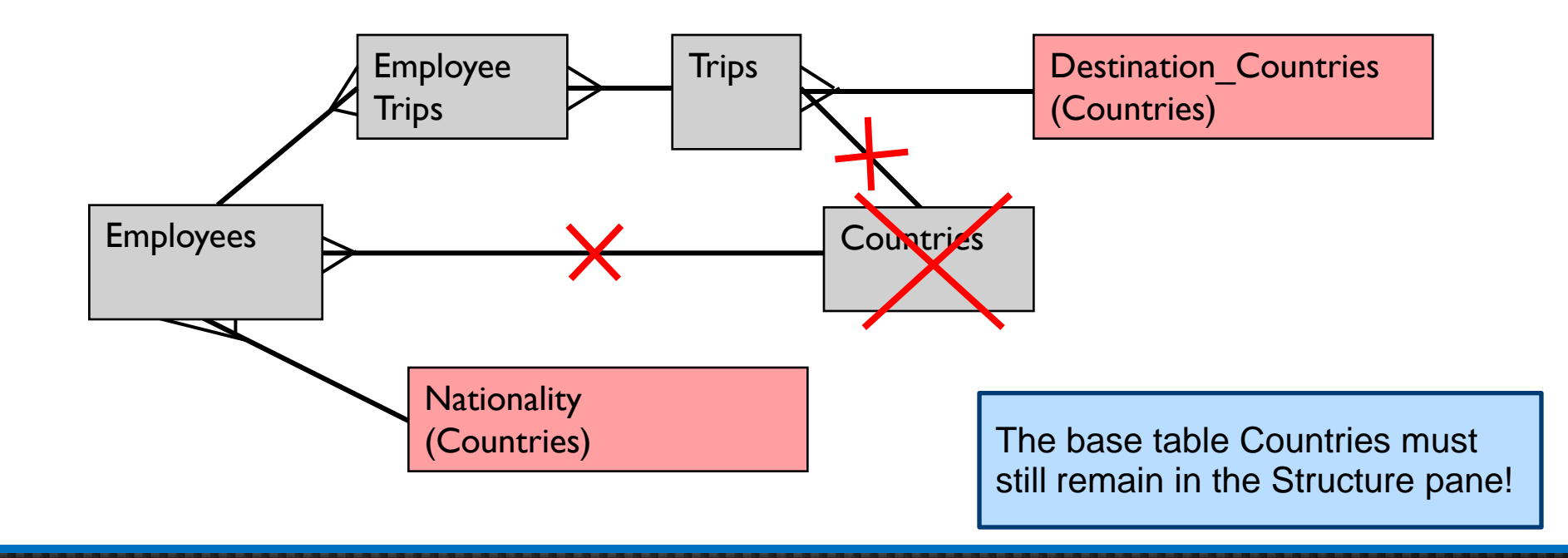

### Aliases

Generic lookup tables can be resolved using aliases

### Lookups

| Туре | Code | Description |  |
|------|------|-------------|--|
| SAL  | 001  | Base Salary |  |
| SAL  | 002  | Overtime    |  |
| SAL  | 003  | Company Car |  |
| ABS  | 001  | Holiday     |  |
| ABS  | 002  | Sick        |  |
| ABS  | 003  | Sick of Job |  |

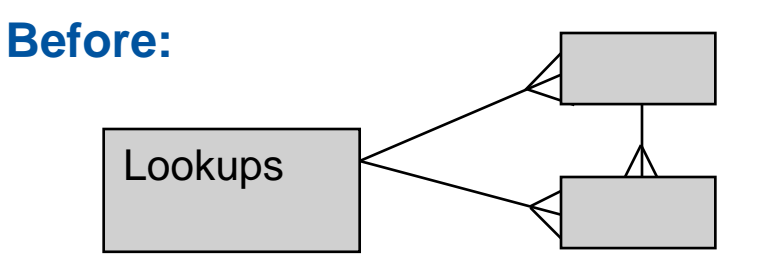

### After:

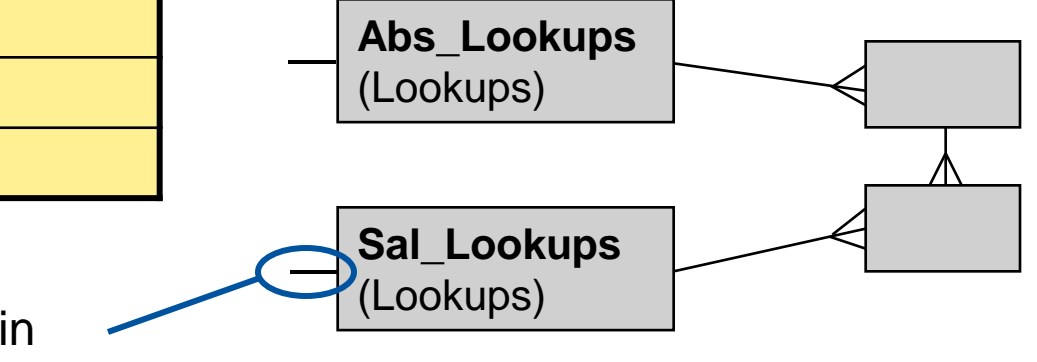

Self-Restricting Join <br/>
Sal\_Lookups.type = 'SAL'

## Aliases

- Recursive relationships can also be resolved
  - The depth of those relationships should be known

### **Employees**

| Emp_ID | Name   | Manager_ID |  |
|--------|--------|------------|--|
| 1      | Mayer  | 5          |  |
| 5      | Smith  | 23         |  |
| 23     | Betten | 42         |  |
| 42     | Byrd   |            |  |

Before:

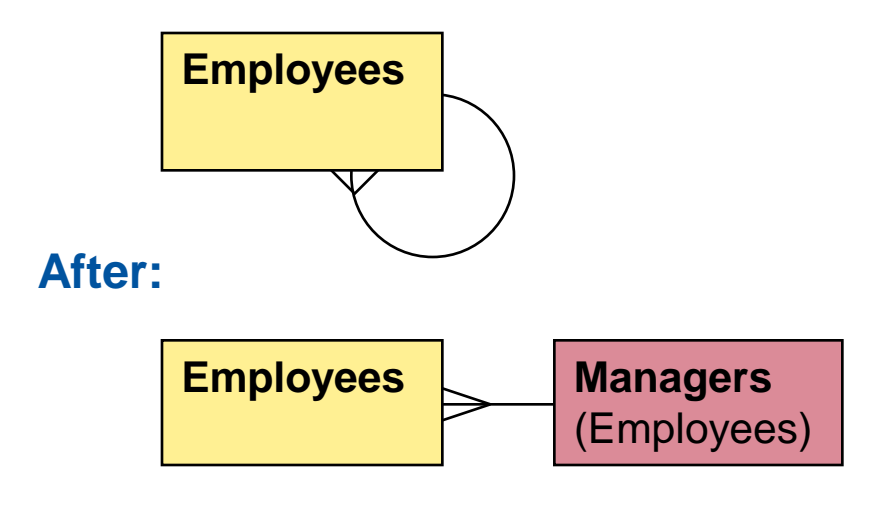

#### NOTE:

There are better ways of resolving recursive relationships using database techniques

### Employees.manager\_id = Managers.emp\_id

# Aliases, cont'd

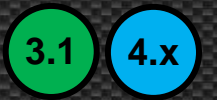

- Every loop can be resolved with aliases
  - There are drawbacks to using aliases
  - More business terms (objects) will be added
  - Those additional terms may confuse some users
  - Aliases also CASCADE

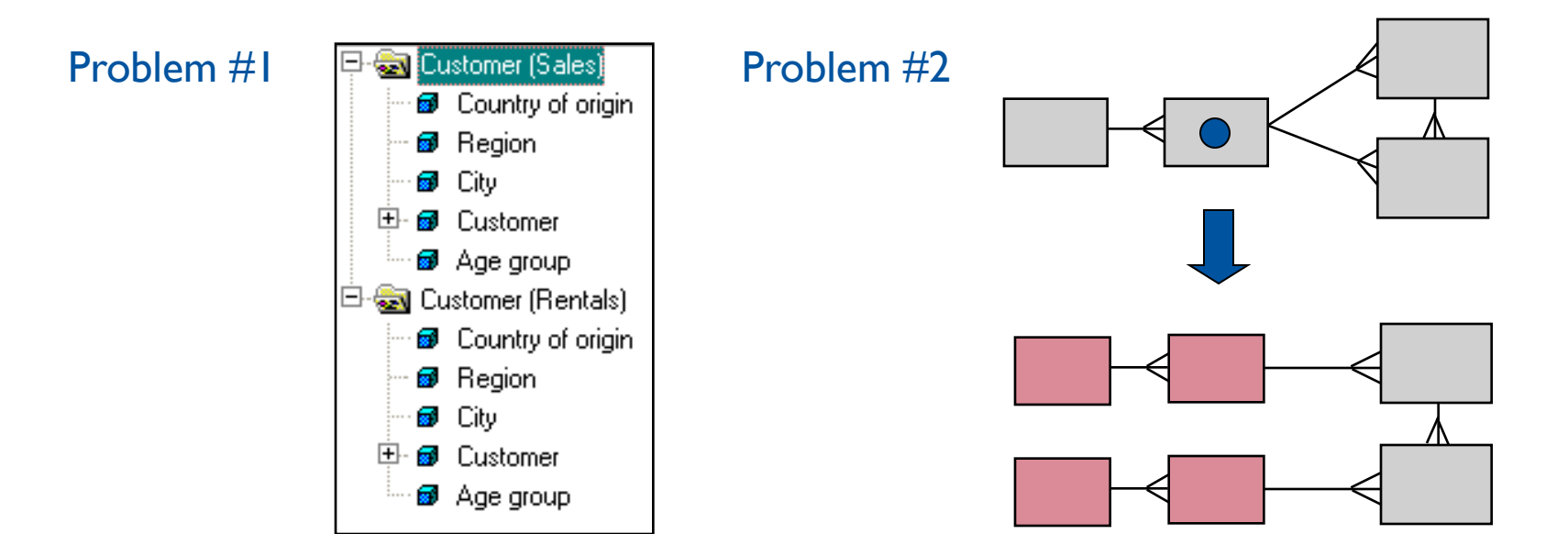

## Aliases

Adding aliases

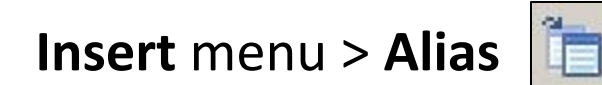

- Right-click on a table and choose Alias or Insert Alias
- Aliases can also be detected
  - Tools menu > Automated Detection > Detect Aliases...
  - Data Foundation > Aliases and Contexts > Detect Contexts...
  - Looks for possible chasm traps for you
  - May not be a good idea based on previous drawbacks

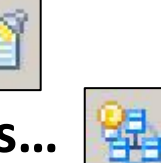

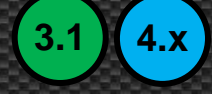

### Demonstration

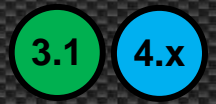

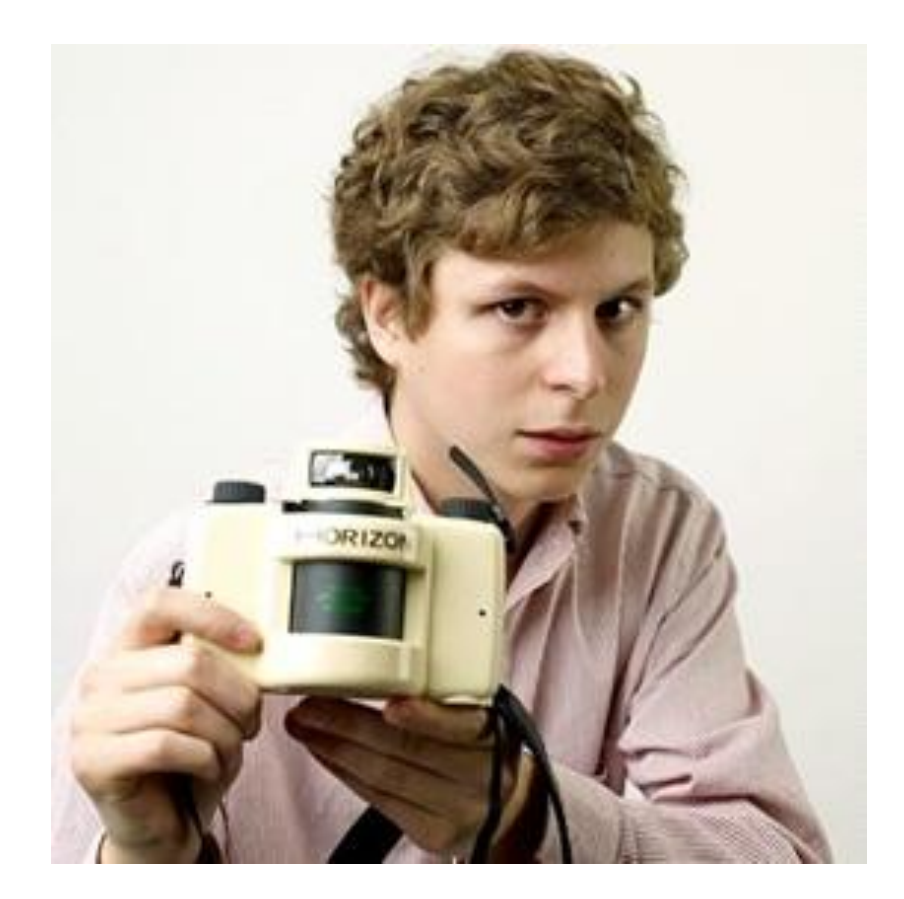

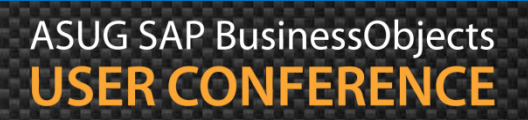

### Contexts

3.1 4.x

- Contexts can also resolve loops
- A context represents one path or set of joins between tables

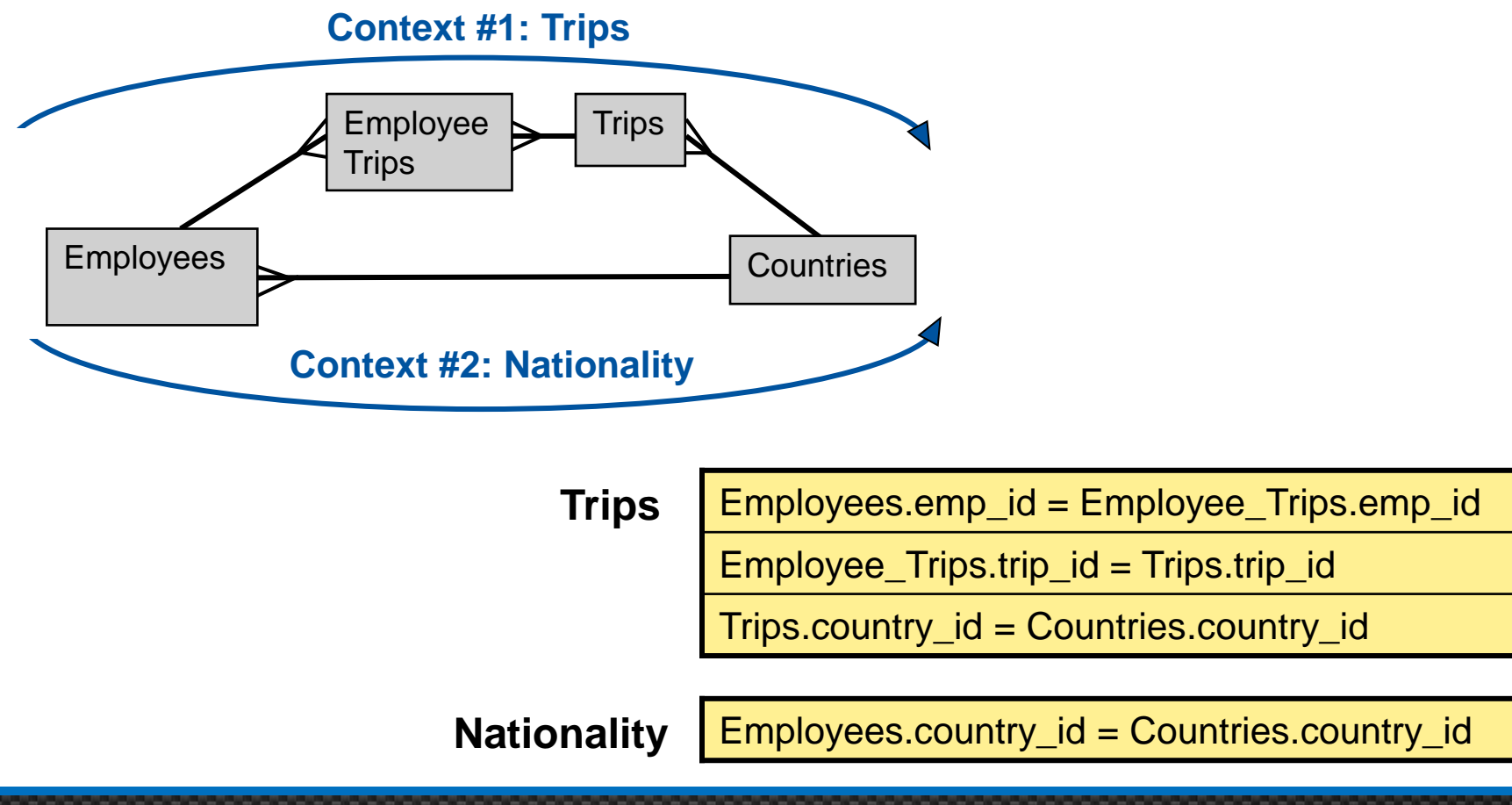

### Contexts, cont'd

- Contexts resolve the loop at runtime rather than in the Designer
  - This means that a context-based solution still has loops!
- The user may be asked to choose between the contexts
  - BusinessObjects will try to infer which context to use
  - If it can't figure it out, the user usually chooses a context
- Once a context is chosen, all other joins "disappear" 31
  - Only joins listed in the context will be used to build the final SQL program
- Using contexts does not force additional objects to be created

- Adding contexts
  - Data Foundation > Aliases and Contexts > Add Context
  - Joins can be Included, Excluded, or Neutral
  - Include joins from one side of the loop
  - Exclude joins from the other side
  - All others will remain neutral (added by default)

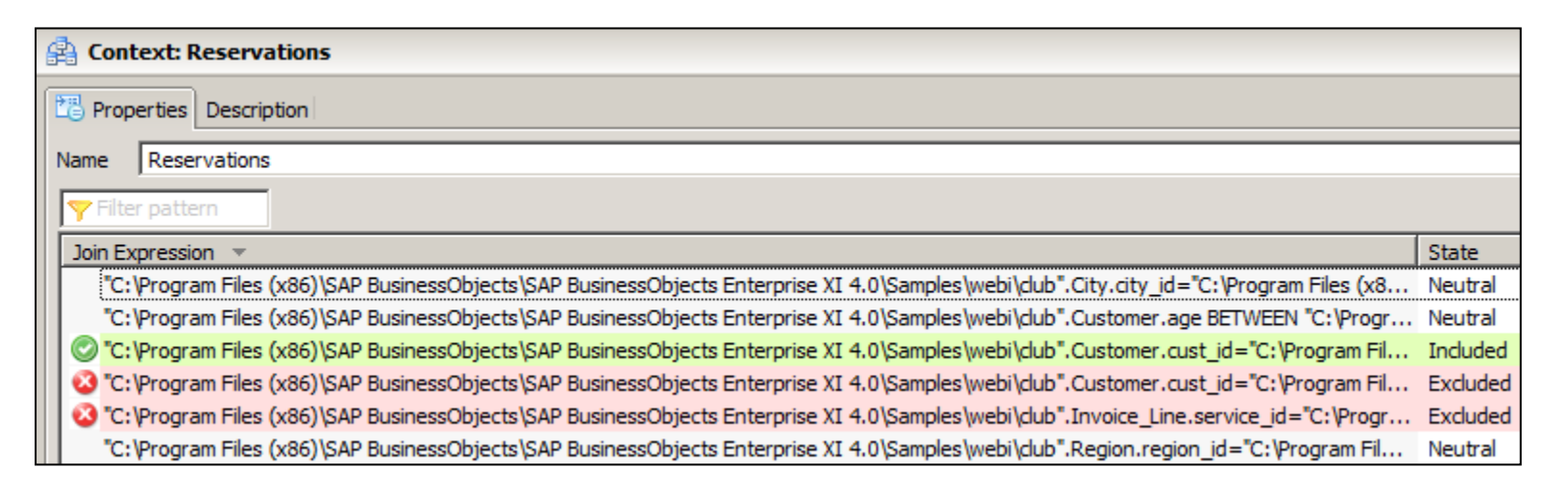

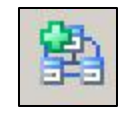

Copyri

ght ©

### Contexts, cont'd

### Adding contexts

- Insert menu > Context...
- · 78
- Name the context and add a description
- Choose the joins that will belong

### WARNING!

All joins must be added that make business sense

| Context <u>N</u> ame:<br>Sales<br>Current context join list:                                                                                                    |  |
|----------------------------------------------------------------------------------------------------|--|
| Country_Region.country_id=Region.country_id<br>Region.region=City.region_id<br>City.city_id=Customer.city_id<br>Customer.cust_id=Sales.cust_id<br>Sales.iny_id=Invoice_Line.iny_id |  |
| Customer.cust_id=Reservations.cust_id<br>Reservations.res id=Reservation Line.res id                                                                                               |  |

New joins that are added after the context is created must be added to at least one context ....

... else it will never be used!

## Contexts, cont'd

- Contexts can be detected
  - Tools menu > Automated Detection > Detect Contexts
  - Data Foundation > Aliases and Contexts > Detect Contexts
  - Use these options carefully
  - Don't accept the proposed contexts blindly
  - Use them as an "assist" to create your own contexts

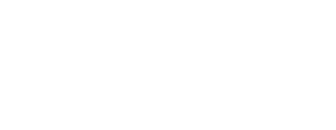

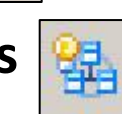

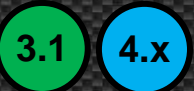

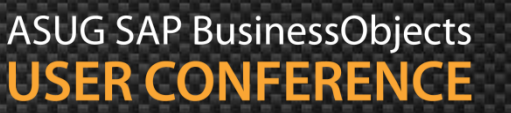

### Demonstration

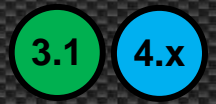

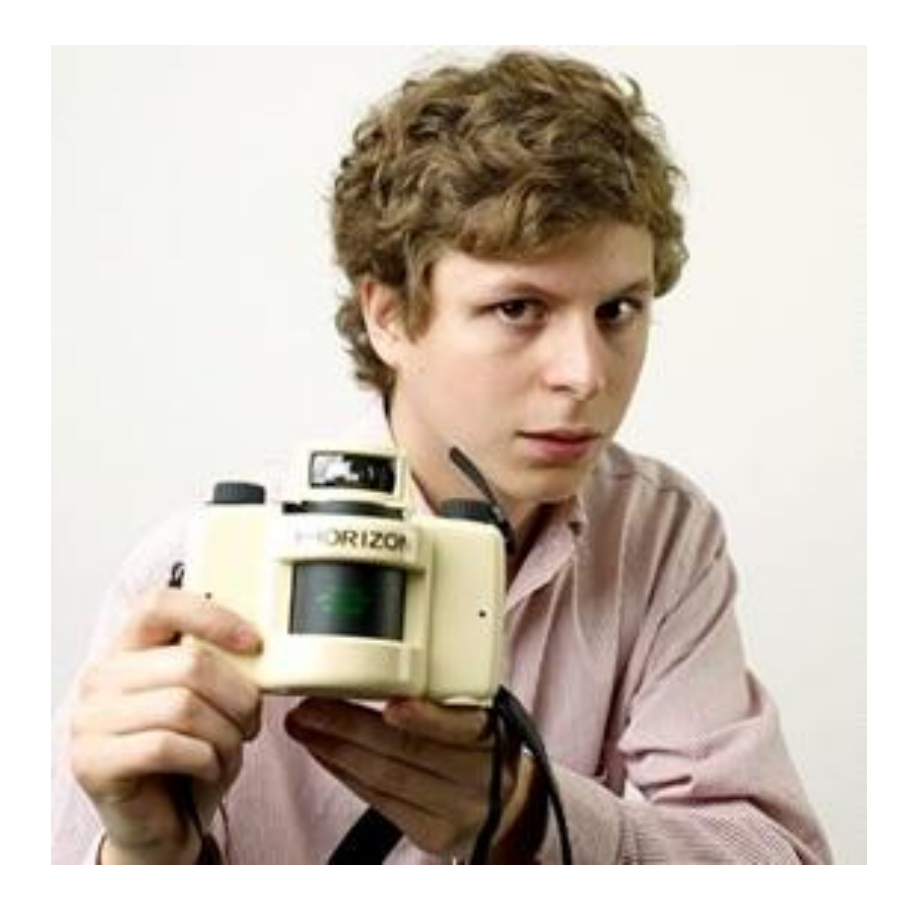

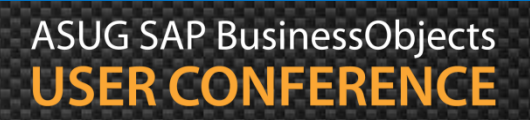

## Agenda

- Introduction
- Getting started
- Making a connection
- Building the foundation
- Resolving inconsistencies
- Creating classes and objects
- Releasing the final version
- Conclusion

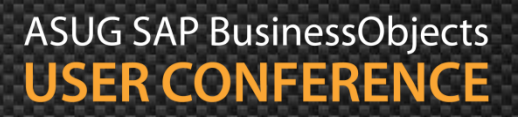

### Starting the User Interface

3.1 4.x

- Classes and objects can now be created
  - Objects reveal portions of the database schema to your users
    - Act as "business terms" used to build queries
    - Automatically created for multi-dimensional data sources
  - Classes organizes those business terms
    - Known as folders in BI 4.x
    - Should make sense to the ultimate users
    - Organizing objects by table rarely make sense

### Starting the User Interface, cont'd

- In IDT, this is done by creating a Business layer (.blx)
  - File > New > Business Layer

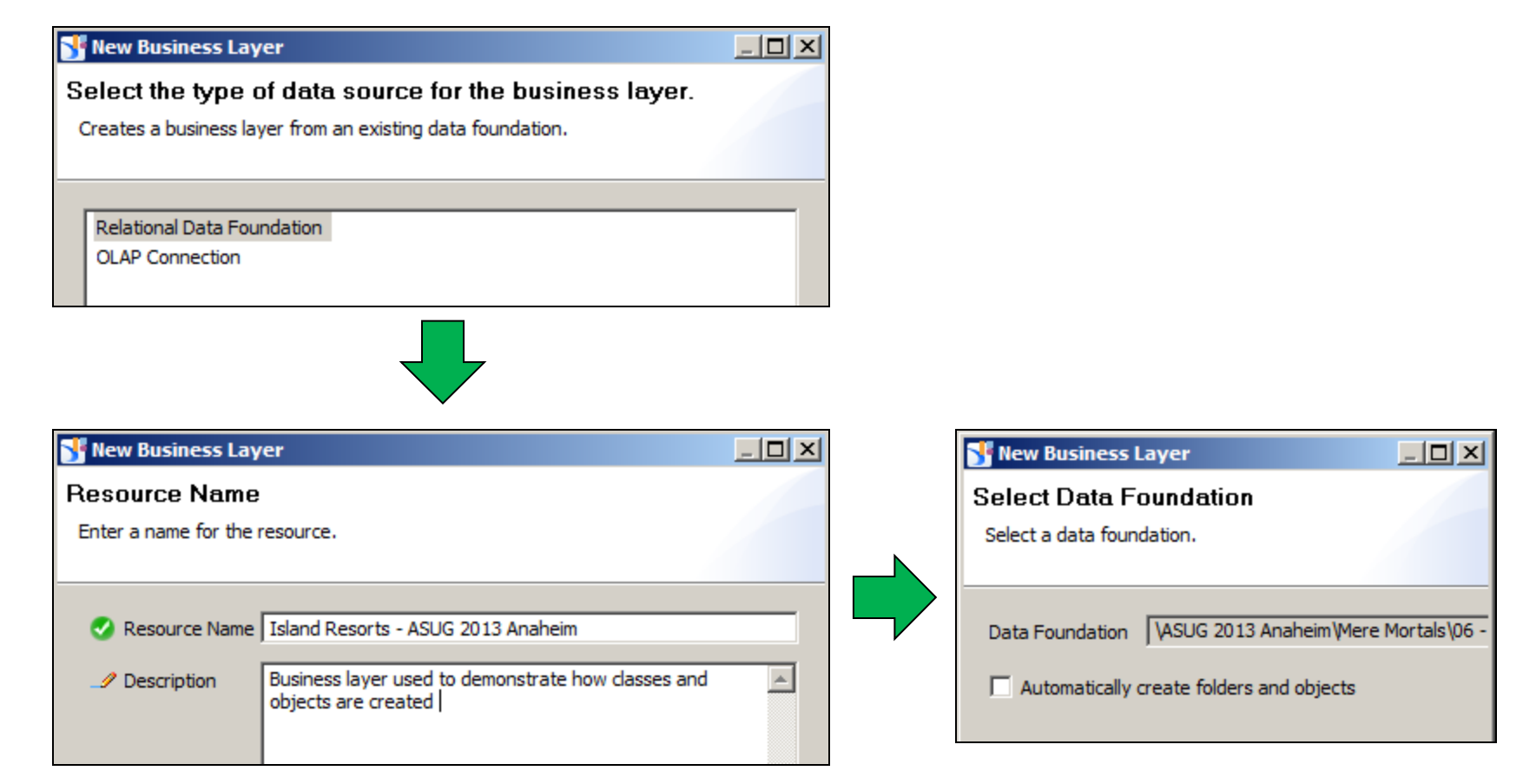

#### ASUG SAP BusinessObjects USER CONFERENCE

4.x

## Starting the User Interface, cont'd

In Universe Designer, use the Universe window

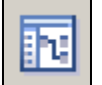

Informally known as the Classes and Objects pane

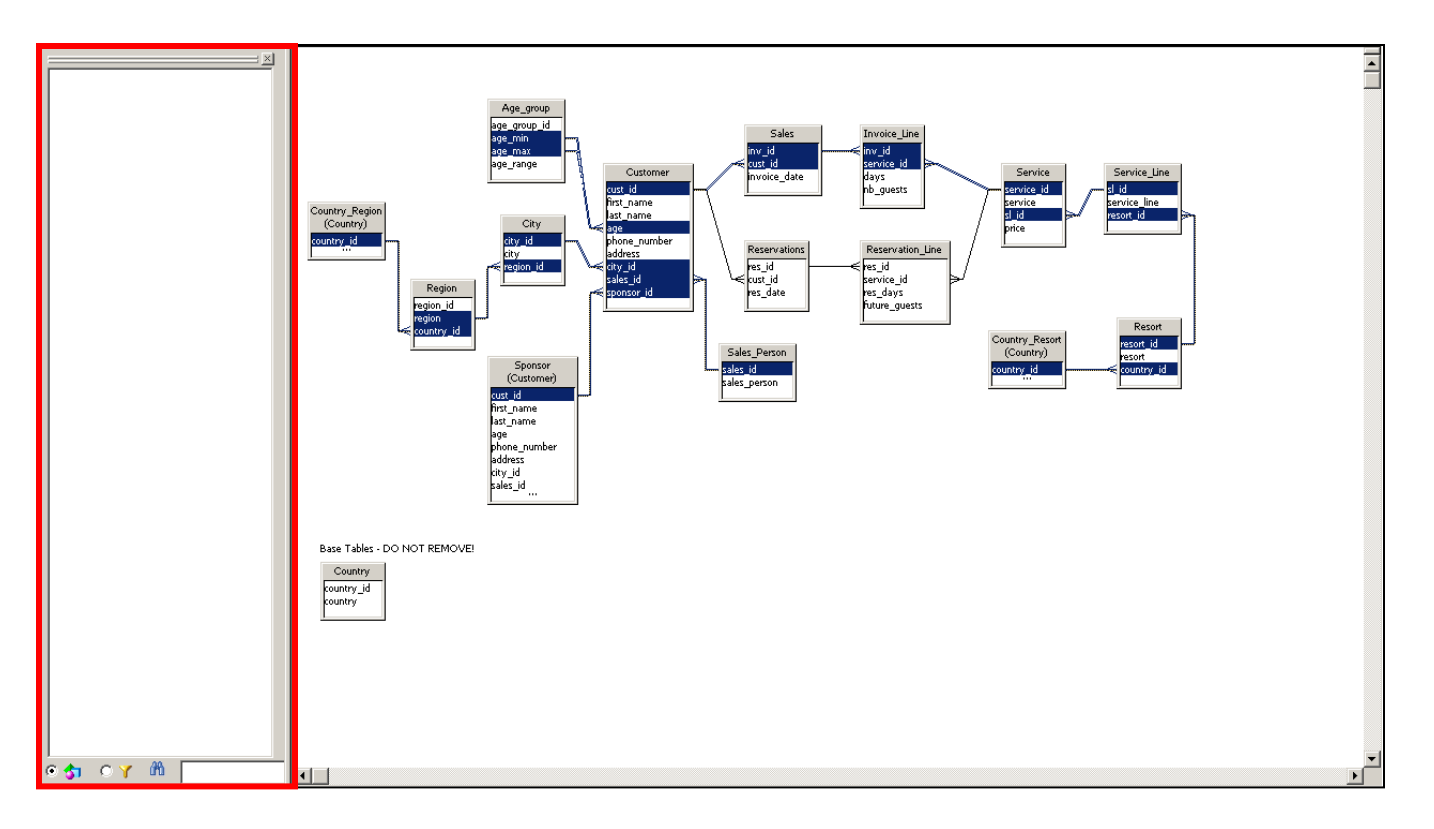

## Creating Classes / Folders

- Classes are like directories or folders for objects
- Can be nested (sub-classes are fine)
- Use any of these methods to create a class
  - Right-click on the Universe window and choose Class
  - Insert menu > Class... or Subclass...
    - Business Layer > Business Layer pane > New > Folder

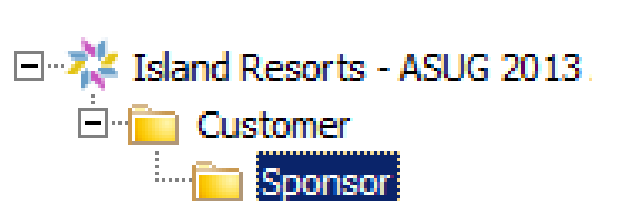

Always add descriptions to all new classes. This will make the universe easier to navigate for new users.

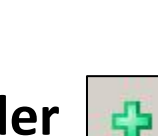

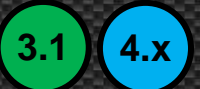

# **Object Definition**

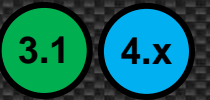

- Objects are business terms used to create queries
- They are SQL expressions when building a universe
  - ... except for OLAP / multi-dimensional sources
  - 50 75% of objects are usually just a table column
  - The remainder are calculations or expressions

| SELECT        | <sql< th=""><th>expression</th><th>1&gt;,</th></sql<> | expression | 1>, |
|---------------|-------------------------------------------------------|------------|-----|
|               | <sql< td=""><td>expression</td><td>2&gt;</td></sql<>  | expression | 2>  |
| FROM<br>WHERE |                                                       |            |     |

# **Types of Objects**

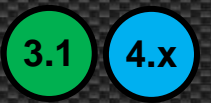

- Four types of objects that can be created
  - Dimensions
    - Base information (Example: Customer)
    - What you query by (Example: Revenue BY Customer ...)
  - 🛚 Details 🛭 🔺 🖣
    - Depend on a dimension (Example: Address)
  - Measures
    - Aggregated calculations (sum, count, min, max, average)
  - Conditions
    - WHERE clauses that are named

## **Creating Objects**

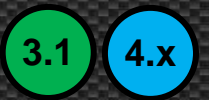

- Create objects using any of these techniques
  - Drag a table into the Universe window
    - (creates a class for table, object for each column)
    - Drag a table column into an existing class
    - Automatically create folder and objects
      - Choice when business layer is created
      - **NOT** a good idea unless you need a quick demo universe
    - Manually create an object

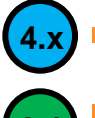

Business Layer pane > New > Dimension or Measure or Filter

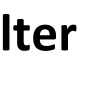

**Insert** menu > **Object** or **Condition** 

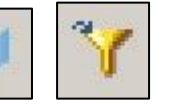

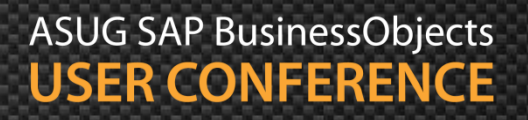
# The Object Editor

3.1 4.x

- Create the SQL expression using the SELECT pane
- DO NOT add anything in the WHERE pane
  - For experienced developers
  - Use condition objects instead (just for WHERE clauses)
  - DO ADD descriptions for each object
    - At a minimum: Definition and example
- The editors look a little different in each version
- Major concepts are still the same
- We'll focus on the SELECT expression and List of Values

## The Object Editor, cont'd

| Dimension: Country       |                       |                                |                         |                  |                         |  |
|--------------------------|-----------------------|--------------------------------|-------------------------|------------------|-------------------------|--|
| Name                     | Country               |                                | Active                  | •                |                         |  |
| Description              | Resort's country      |                                |                         |                  |                         |  |
| Data Type                | String                |                                | 🖹 Show Script           | Values           |                         |  |
| 🚮 SQL Definition         | 🖁 Keys 🛅 Advanced S   | Source Information Custom Prop | perties                 |                  |                         |  |
|                          | ountry_Resort.country |                                | SQL Assis               | tant             |                         |  |
| WHERE                    |                       |                                | SQL Assis               | tant             |                         |  |
| III Extra Tables         | ountry Desort         | 🚮 SQL Expression               |                         |                  |                         |  |
| Extra tables jos         | ound y_resort         | 🔊 (° 🛛 Validate 🗐 🏂 😵 🗐        |                         |                  |                         |  |
| 1 Country_Resort.country |                       |                                |                         |                  | <u> </u>                |  |
|                          |                       |                                |                         |                  | <b>v</b>                |  |
|                          |                       | I Tables                       | fx Functions            | 😵 Business Layer | E List of Values        |  |
|                          |                       | ▼ Filter pattern         ⊕+    | ▼ Filter pattern     ⊕+ |                  | <b>Y</b> Filter pattern |  |
|                          |                       | 🕀 🛄 City                       | 🕂 📄 Operators           | 🖽 💼 Resort       | ····· 🗐 List of Values  |  |
|                          |                       | E Country                      | E Database Functions    | 主 🖻 💼 Sales      |                         |  |
|                          |                       | ter Effective                  | 🖽 🖳 System Variables    | 🖽 🔛 Customer     |                         |  |

## The Object Editor, cont'd

| Definition Properties Adva |                                                                                                    |                                              |                           |            |
|----------------------------|----------------------------------------------------------------------------------------------------|----------------------------------------------|---------------------------|------------|
| <u>N</u> ame:              |                                                                                                    | <u>T</u> ype:                                |                           |            |
| Country                    |                                                                                                    | Character                                    | •                         |            |
| Description:               |                                                                                                    |                                              |                           |            |
|                            |                                                                                                    |                                              | <u>←</u>                  |            |
| <u>S</u> elect:            |                                                                                                    |                                              |                           |            |
| Country_Region.country     |                                                                                                    |                                              | <u>∧</u><br>≥>            |            |
| <u>W</u> here:             | Country Desire country.                                                                                                    |                                              |                           |            |
|                            | Country_Region.country                                                                                                    |                                              |                           | ×          |
|                            | Show object SQL                                                                                                    |                                              |                           | Parse      |
|                            | Iables and Columns:       Image_group         Image_group       Image_group         Image_group       Image group         Image group       Image group         Image group       Image gro | asses and Objects:<br>±- <mark>i</mark> Test | Operators:<br>*<br>/<br>+ | Eunctions: |

ASUG SAP BusinessObjects USER CONFERENCE

Copyri ght © 2004

## List of Values

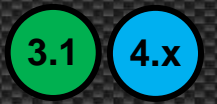

- Gives the users a "cheat sheet" of object values
  - Used to complete query conditions
- Steps to create this list:
  - Business Layer > Parameters and List of Values
     List of values based on business layer objects
- 3.1

Object Properties 📝

> Properties > Edit

| List of Values of Country |  |  |  |
|---------------------------|--|--|--|
| 🔟 🖲 <u>T</u> abular View  |  |  |  |
| Country                   |  |  |  |
| Australia                 |  |  |  |
| France                    |  |  |  |
| Germany                   |  |  |  |
| Holland                   |  |  |  |
| Japan                     |  |  |  |
| UK                        |  |  |  |
| US                        |  |  |  |
|                           |  |  |  |

In BI 4.x, list of values can also be created from a static list or custom SQL statements as part of the Data Foundation layer

## List of Values, cont'd

The List of Values editor looks just like a Web query

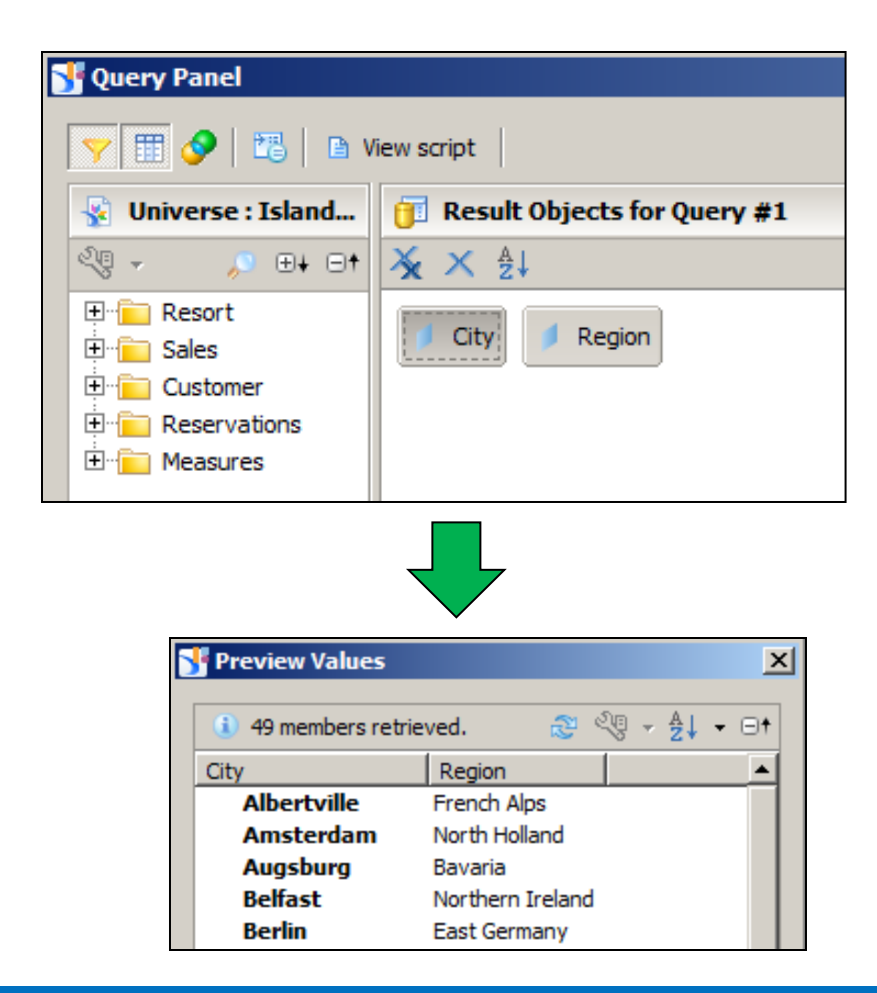

The List of Values query can have more than one object, as long as the **leftmost** object represents the final value for the list,

#### Demonstration

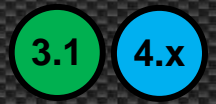

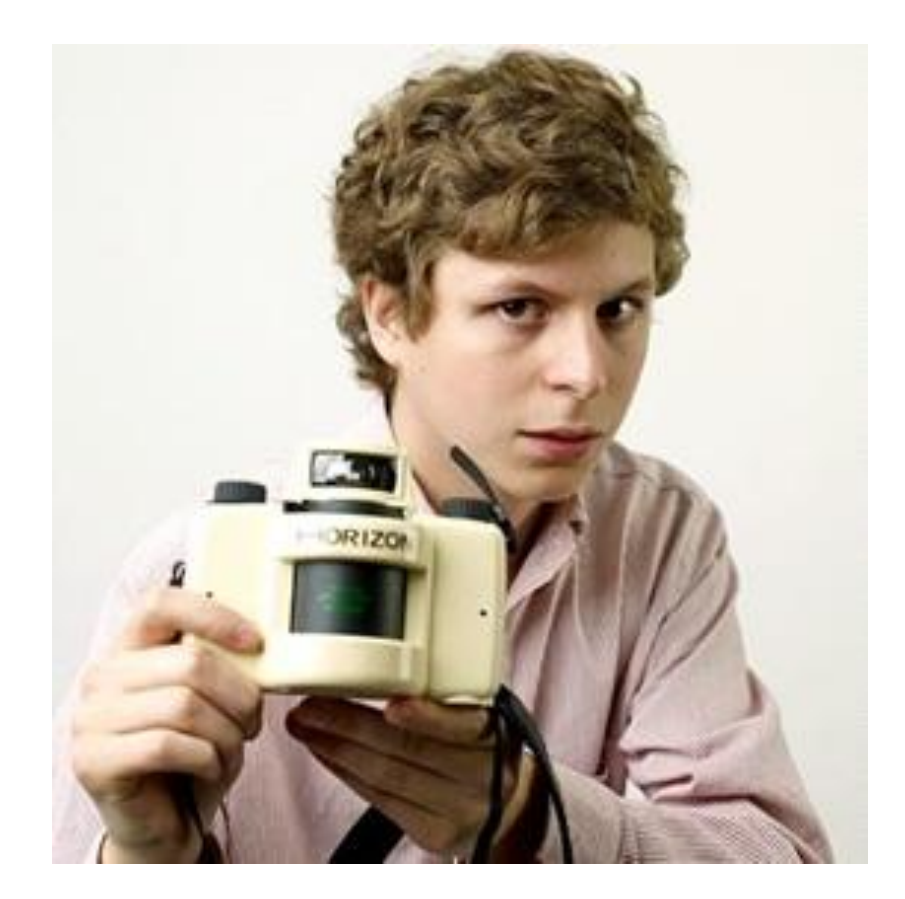

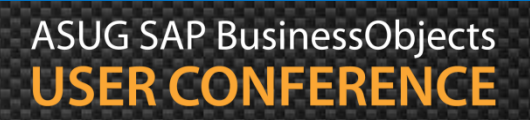

## Agenda

- Introduction
- Getting started
- Making a connection
- Building the foundation
- Resolving inconsistencies
- Creating classes and objects
- Releasing the final version
- Conclusion

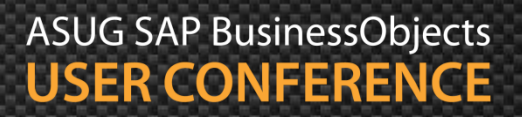

## A Word On Testing

- Universe development runs in cycles
  - Add a few tables
  - Connect them with joins and resolve any problems
  - Create a few classes and objects
  - **TEST** using sample queries
    - Query editors are part of Universe Designer, IDT
    - Could also use Web Intelligence if the universe has been published

ASUG SAP BusinessObjects USER CONFERENCE

Repeat the process until universe is complete

## **Integrity Checking**

- A sanity check to make sure there are no universe problems
  - Not always 100% accurate
  - BUT ... still very much worth the time to use
  - Use the Check Integrity button

| Select rules and dick Run Check Integrity to start the check integrity.                                                                                                    | 3.1 Integrity Check                                                                                                    |
|----------------------------------------------------------------------------------------------------|----------------------------------------------------------------------------------------------------|
| Connections and Dependencies Check Connection Check Copendencies Tables Check Alias Table Check Calculated Column Check Calculated Column Check Table Primary Key Check Table Structure Check Table Structure Check Cardinality Same as Detected Check Context Check Join Check Susiness Layer Check Business Object Expression Check Business Object Expression Check Business Object Name Check Business Object Name Check Business Object Name Check Business Object Name Check Business Object Name Check Business Object Name Check Business Object Name Check Business Object Name Check Business Object Name Check Rusiness Of Values Check Parameter | Image: Check All         Image: Check Universe Structure         Image: Parse Objects         Image: Parse Joins         Image: Parse Conditions         Image: Parse Conditions |

## Publishing

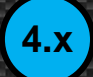

#### Right-click on any business layer

Publish > To a Repository...

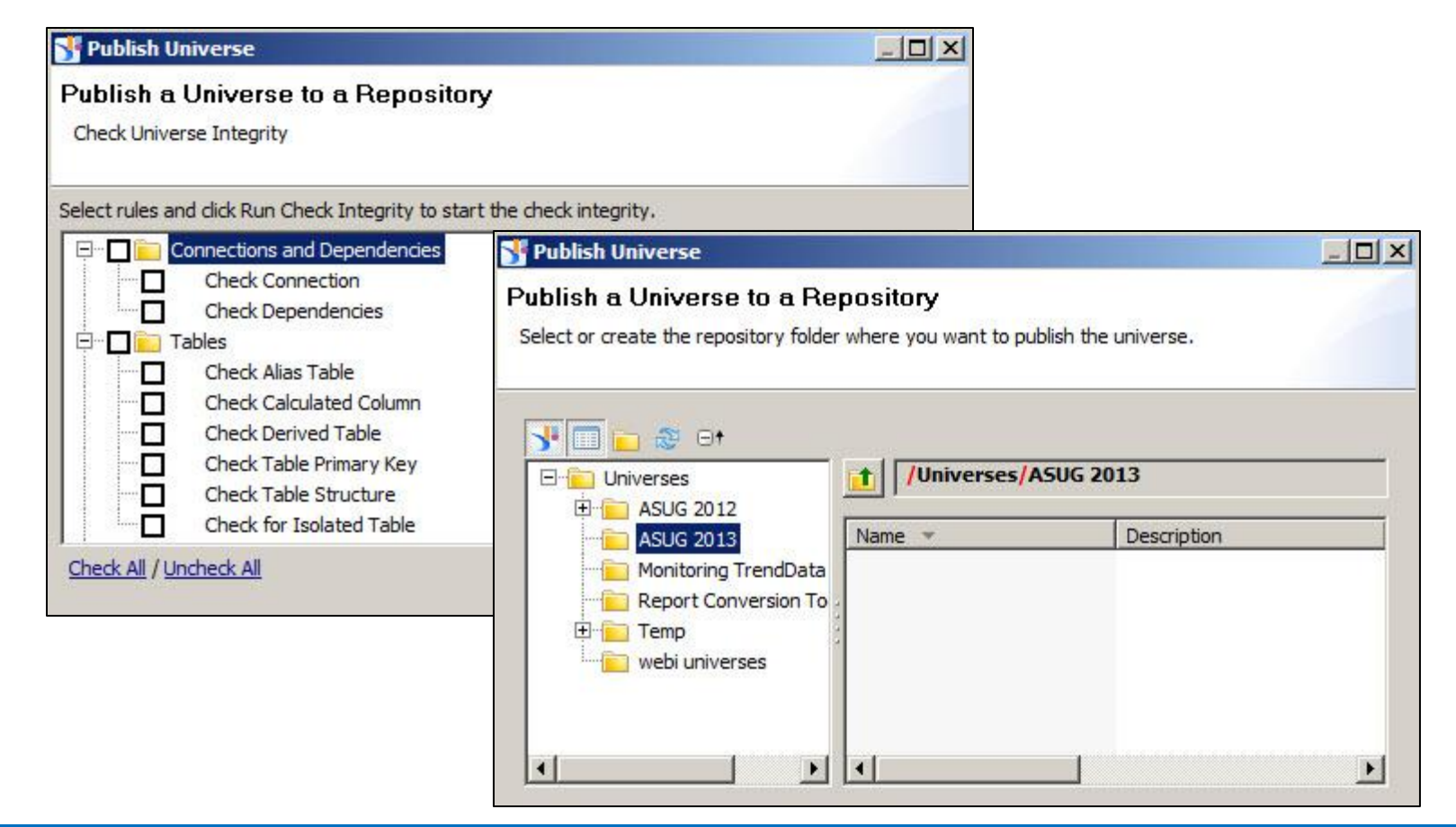

### Exporting

The way to publish universes in XI 3.1

#### File > Export

| Export Universe                                                       |                                                                                                    |   |  |  |  |
|-----------------------------------------------------------------------|----------------------------------------------------------------------------------------------------|---|--|--|--|
| <b>&amp;</b>                                                          | Select the target universe domain and the groups to assign to the<br>universe(s) to be exported. Double-click to lock or unlock a universe.<br>A grayed padlock means someone else has locked the universe. |   |  |  |  |
| <u>D</u> omain:                                                       | /webi universes 💌 Browse                                                                                                    |   |  |  |  |
| <u>G</u> roups:                                                       |                                                                                                    |   |  |  |  |
| Å       Everyone         Å       Administr         Universes:       — | e<br>rators                                                                                                    |   |  |  |  |
| File Name                                                             | Universe Name                                                                                                    | I |  |  |  |
| C:\ASUG                                                               | 2013\Mere Mortals\Mere Mortal Mere Mortals 06 - Classes and                                                                                                    |   |  |  |  |
|                                                                       |                                                                                                    |   |  |  |  |
|                                                                       | <u>A</u> dd <u>R</u> emove                                                                                                    |   |  |  |  |

Domain here represents the folder that universe will be exported to. More than one universe can be exported at the same time.

#### Demonstration

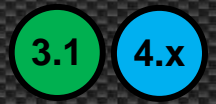

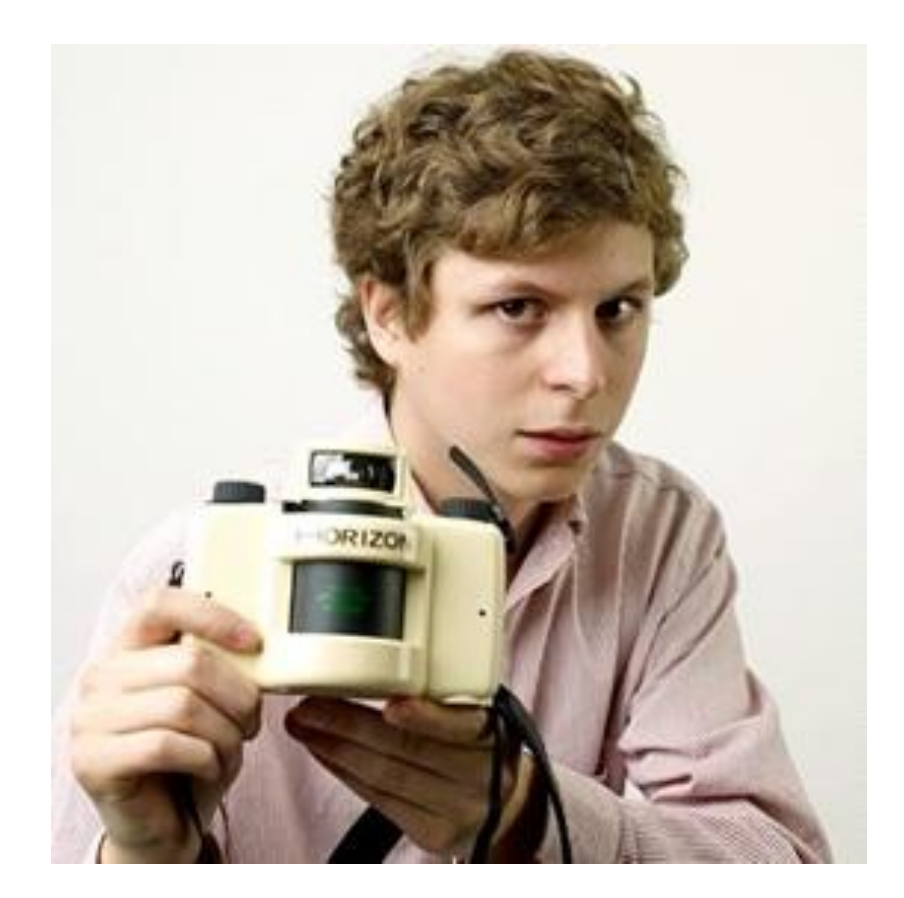

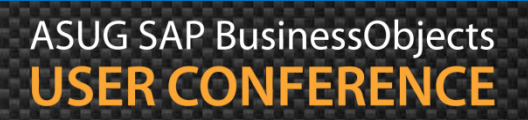

## Agenda

- Introduction
- Getting started
- Making a connection
- Building the foundation
- Resolving inconsistencies
- Creating classes and objects
- Releasing the final version
- Conclusion

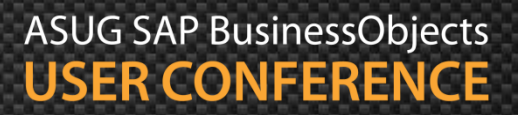

## **Key Learnings**

- Creating universes is easy once you know how
- This presentation showed the basics
- Download the examples to practice at home
- Are there more detailed topics?
  - Of course!
  - But this was geared for "Mere Mortals"
  - More advanced topics in future presentations

## **Questions?**

## Alan Mayer

Session 0610 Universe Building for Mere Mortals

alan.mayer@solidgrounded.com 214-295-6250 (office) 214-755-5771 (mobile) 214-206-9003 (fax)

### Thank you for participating.

### Please provide feedback on this session by completing a short survey via the event mobile application.

# SESSION CODE: 0610

Learn more year-round at www.asug.com